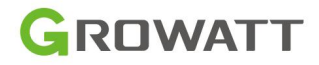

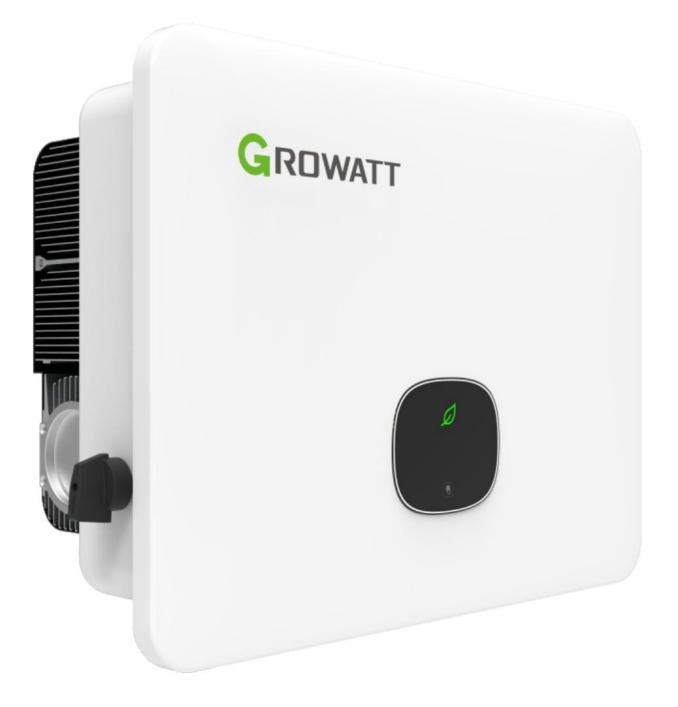

Instalacja

&

Instrukcja obsługi

## Zawartość

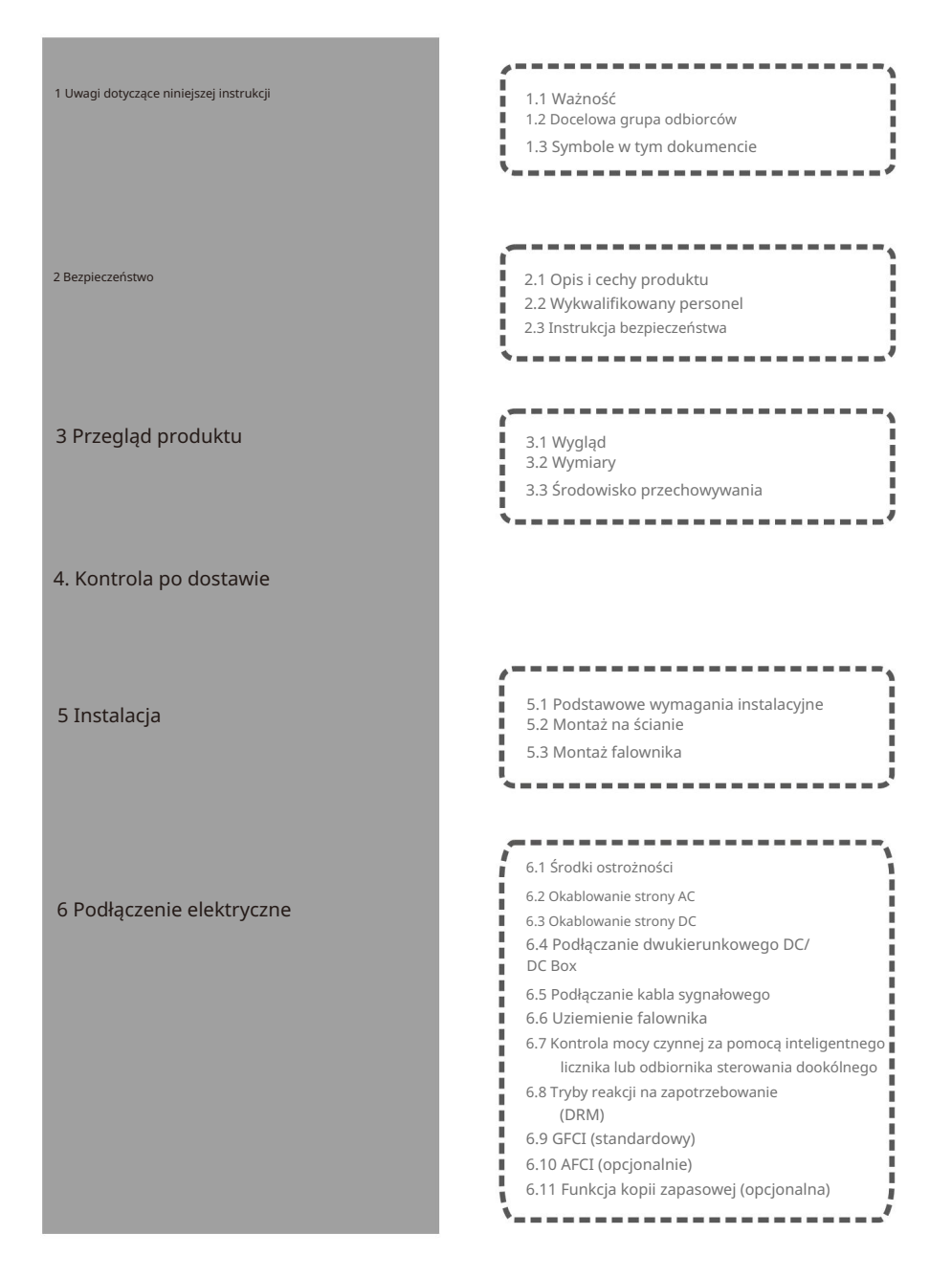

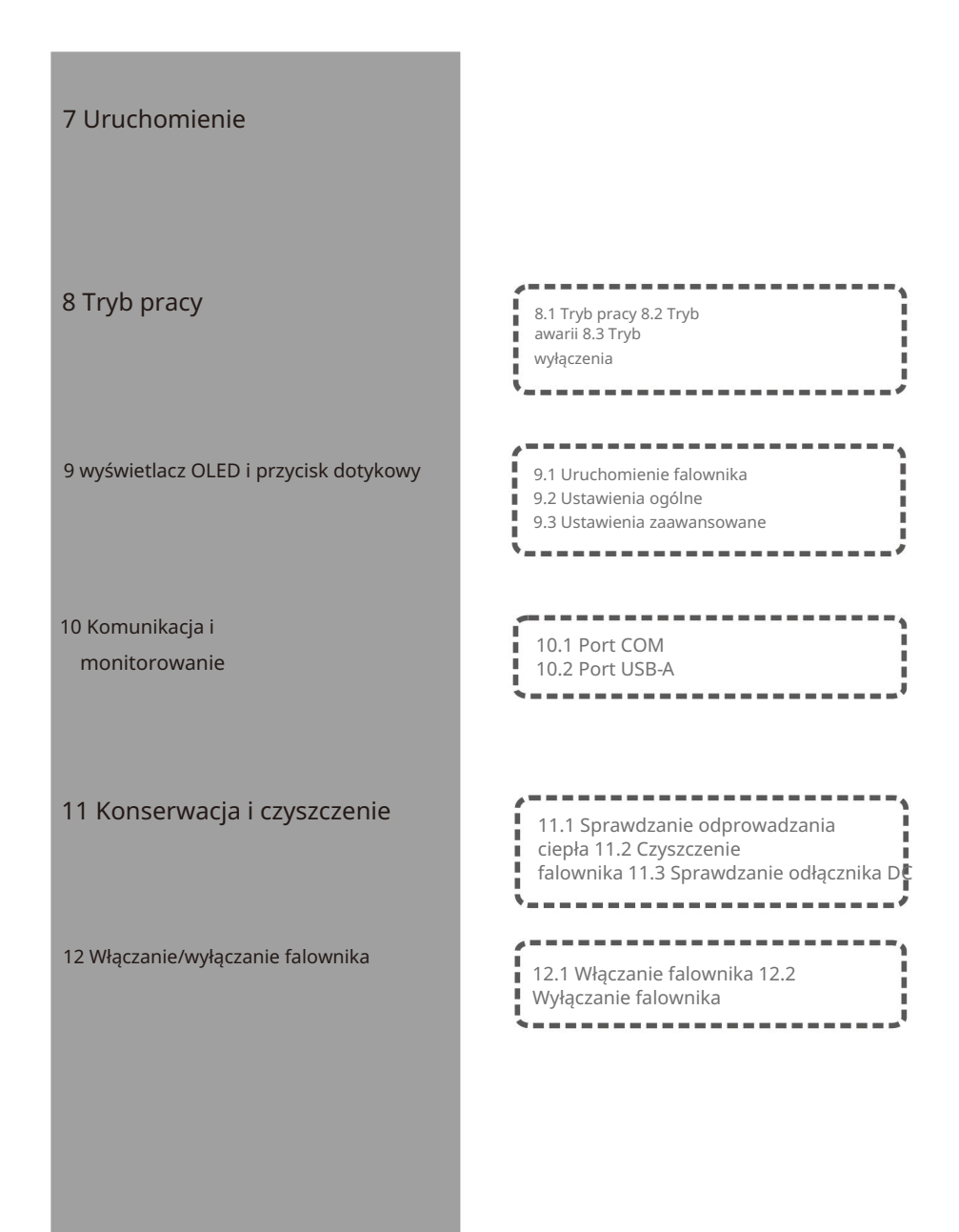

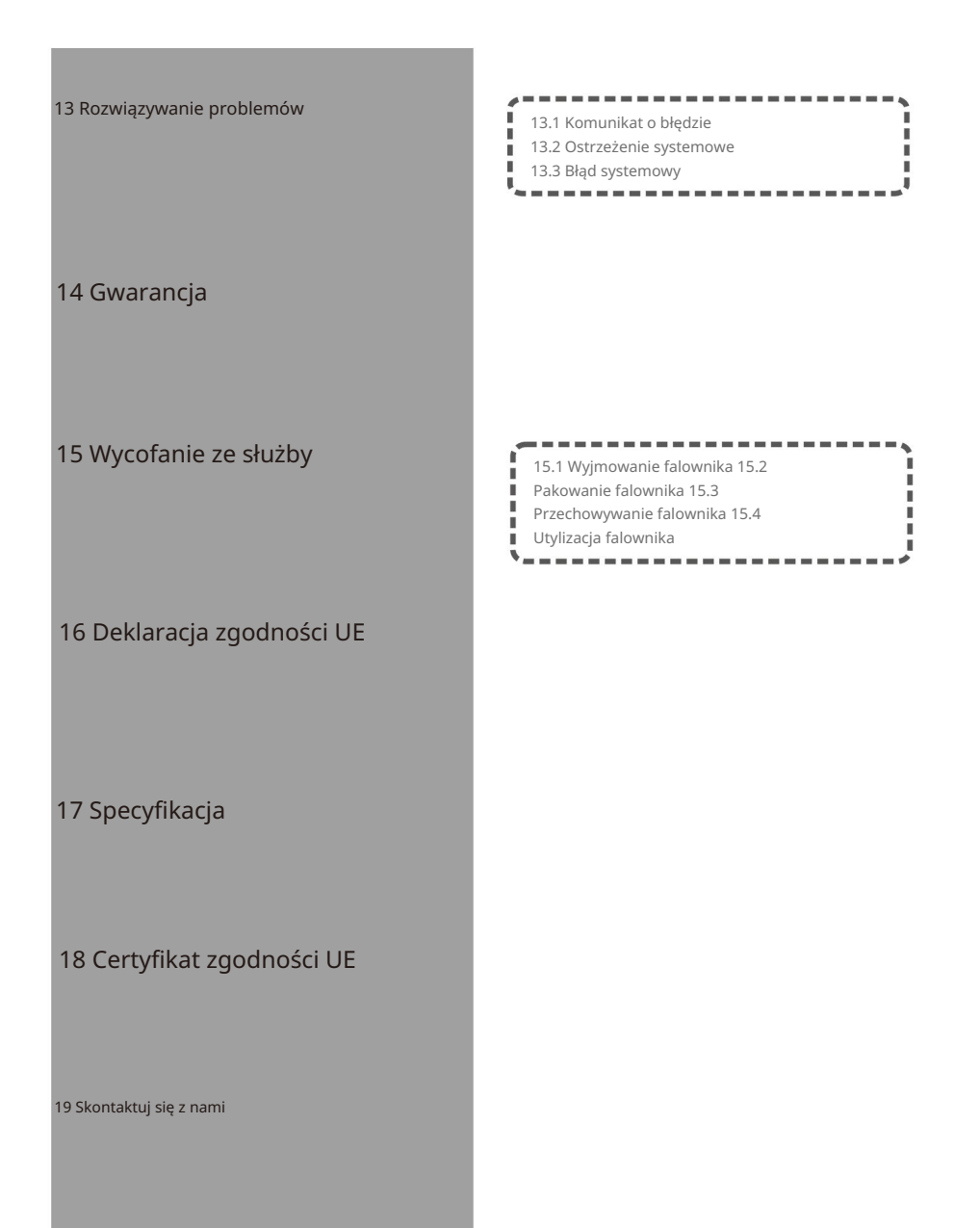

## 1 Uwagi dotyczące niniejszej instrukcji

### 1.1 Ważność

Niniejsza instrukcja ma na celu dostarczenie informacji o produkcie i instrukcji instalacji dotyczących falowników MID TL3-XH wyprodukowanych przez Shenzhen Growatt New Energy Co.,Ltd. (zwanych dalej Growatt). Przed użyciem produktu należy uważnie przeczytać niniejszą instrukcję. Należy pamiętać, że treść niniejszej instrukcji może ulec zmianie bez.

Uwaga: Niniejszy dokument dotyczy następujących typów urządzeń: ŚRODEK 11KTL3-XH ŚRODEK 12KTL3-XH MID 13KTL3-XH MID 15KTL3-XH ŚRODEK 17KTL3-XH MID 20KTL3-XH MID 25KTL3-XH SRODEK 30KTL3-XH

### 1.2 Docelowa grupa odbiorców

Niniejsza instrukcja jest przeznaczona dla profesjonalnych elektryków, którzy posiadają wymagane kwalifikacje. Po zapoznaniu się z niniejszą instrukcją i zastosowaniu się do wszystkich środków ostrożności, wykwalifikowani elektrycy będą w stanie prawidłowo zainstalować, skonfigurować i rozwiązać problemy z falownikami serii MID TL3-XH.

Jeśli podczas instalacji pojawią się jakieś pytania, możesz odwiedzić stronę www.ginverter.com i zostawić wiadomość. Możesz też zadzwonić na naszą całodobową infolinię pod numer +86 755 2747 1942.

## 1.3 Symbole w tym dokumencie

#### 1.3.1 Konwencje symboli

Ostrzeżenia wskazują na możliwe zagrożenia dla sprzętu lub personelu. Zwracają uwagę na procedurę, która, jeśli nie zostanie prawidłowo wykonana lub przestrzegana, może spowodować uszkodzenie lub zniszczenie instrumentu i obrażenia ciała.

| Symbol            | Opis                                                                                                    |
|-------------------|----------------------------------------------------------------------------------------------------|
| NIEBEZPIECZEŃSTWO | NIEBEZPIECZEŃSTWO oznacza niebezpieczną sytuację, która, jeśli się jej nie uniknie,<br>spowoduje śmierć lub poważne obrażenia. |
| OSTRZEŻENIE       | OSTRZEŻENIE oznacza niebezpieczną sytuację, która, jeśli się jej nie uniknie, może<br>spowodować śmierć lub poważne obrażenia. |

| OSTROŻNOŚĆ | UWAGA oznacza niebezpieczną sytuację, która, jeśli się jej nie uniknie, może<br>spowodować niewielkie lub umiarkowane obrażenia. |
|------------|----------------------------------------------------------------------------------------------------|
|            | UWAGA jest stosowana w odniesieniu do praktyk niezwiązanych z obrażeniami ciała.                                                 |
| Informacja | Informacje, które musisz przeczytać i znać, aby zapewnić optymalne działanie<br>systemu.                                         |

### 1.3.2 Opis etykiety

| Symbol | Wyjaśnienie                                                                                                    |
|--------|----------------------------------------------------------------------------------------------------|
|        | Uważaj na wysokie napięcie                                                                                                    |
|        | Uważaj na ogień                                                                                                    |
|        | Uważaj na gorącą powierzchnię                                                                                                    |
|        | Opóźnienie wypisu: przestrzeganie czasu oczekiwania wynoszącego 5 minut                                                                                           |
|        | Uziemienie: oznacza miejsce podłączenia przewodu ochronnego                                                                                                    |
|        | Prąd stały (DC)                                                                                                    |
| $\sim$ | Prąd przemienny (AC)                                                                                                    |
|        | Zapoznaj się z instrukcją                                                                                                    |
| CE     | Oznakowanie CE<br>Falownik spełnia wymagania obowiązujących dyrektyw UE                                                                                           |
| X      | Nie wyrzucaj produktu razem z odpadami domowymi, lecz zgodnie z przepisami<br>dotyczącymi utylizacji odpadów elektronicznych obowiązującymi w miejscu instalacji. |

1.3.3 Słownik

### AC

Skrót od "prądu przemiennego"

Prąd stały

Skrót od "prądu stałego"

### Energia

Energię mierzy się w Wh (watogodzinach), kWh (kilowatogodzinach) lub MWh (megawatogodzinach). Energia to moc pomnożona przez czas. Na przykład, jeśli falownik pracuje ze stałą mocą 4600 W przez 30 minut, a następnie ze stałą mocą 2300 W przez 30 minut, wygenerowałby całkowitą moc wyjściową 3450 Wh w ciągu tej godziny i wprowadził ją do sieci dystrybucji energii.

### Мос

Moc jest mierzona w W (watach), kW (kilowatach) lub MW (megawatach). Moc jest wartością chwilową. Wyświetla moc, którą falownik aktualnie dostarcza do sieci dystrybucji energii.

### Współczynnik mocy

Moc znamionowa to stosunek aktualnej mocy dostarczanej do sieci dystrybucyjnej i maksymalnej mocy falownika, która może być doprowadzona do sieci dystrybucyjnej. Współczynnik mocy

Współczynnik mocy to stosunek mocy czynnej (mierzonej w watach) do mocy pozornej (mierzonej w woltoamperach). Gdy prąd i napięcie są w fazie, współczynnik mocy wynosi 1,0. W obwodzie prądu przemiennego moc nie zawsze jest równa bezpośredniemu iloczynowi woltów i amperów ze względu na składowe reaktywne. Aby znaleźć moc rzeczywistą jednofazowego obwodu prądu przemiennego, iloczyn woltów i amperów należy pomnożyć przez współczynnik mocy.

Skrót od fotowoltaiki.

### Komunikacja bezprzewodowa

Zewnętrzna technologia komunikacji bezprzewodowej to technologia radiowa, która umożliwia komunikację między falownikiem a innymi produktami komunikacyjnymi. Zewnętrzna komunikacja bezprzewodowa nie wymaga linii wzroku między urządzeniami i jest selektywną opcją zakupu.

## Bezpieczeństwo 2

## 2.1 Opis i cechy produktu

### 2.1.1 Opis produktu

Hybrydowe falowniki serii Growatt są przeznaczone do konwersji prądu stałego generowanego przez panele fotowoltaiczne na prąd przemienny trójfazowy i eksportowania go do sieci lub magazynowania prądu stałego w akumulatorach. Falowniki serii MID 11-20K TL3-XH są wyposażone w 2 trackery punktu maksymalnej mocy (MPP). Każdy tracker jest podłączony do dwóch ciągów fotowoltaicznych, co umożliwia konfigurację

dwóch zestawów fotowoltaicznych różnych paneli słonecznych. Falowniki serii MID 25-30K TL3-XH są wyposażone w 3 trackery MPP. Każdy tracker można podłączyć do dwóch ciągów, co umożliwia konfigurację trzech zestawów fotowoltaicznych różnych paneli słonecznych.

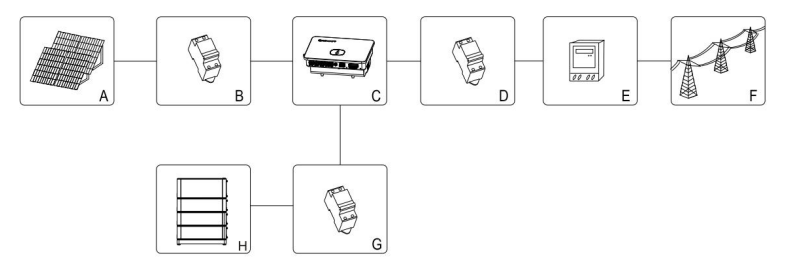

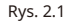

| Pozycja | Opis                                           |
|---------|------------------------------------------------|
| A       | Panel słoneczny                                |
| В       | Wyłącznik obwodu prądu stałego                 |
| C       | Falownik                                       |
| D       | Wylącznik obwodu prądu przemiennego            |
| I       | Licznik energii elektrycznej                   |
| F       | Sieć użyteczności publicznej                   |
| G       | Wyłącznik obwodu prądu stałego                 |
| н       | Akumulator kompatybilny z falownikami serii XH |

Jak pokazano na rys. 2.1 powyżej, system magazynowania energii fotowoltaicznej składa się z modułów fotowoltaicznych, inwertera słonecznego, sieci elektroenergetycznej i innych komponentów, wśród których kluczową rolę odgrywa inwerter.

Uwaga: Jeśli wybrany moduł fotowoltaiczny wymaga uziemienia dodatniego lub ujemnego, przed montażem skontaktuj się z firmą Growatt w celu uzyskania wsparcia technicznego.

2.1.2 Cechy produktu

Falownik wyróżnia się następującymi cechami:

Ø Trzy trackery MPP dla falowników serii MID 25-30K TL3-XH (dwa dla MID 11-20K

- szereg)
- Ø Wbudowany przełącznik DC
- Ø Obsługa komunikacji RS485/Wi-Fi/GPRS/4G
- Ø Zakres napięcia wejściowego: 160 V do 1100 V
- Ø 98,0% Maksymalna wydajność
- Ø Wyświetlacz OLED+LED/WIFI+APP
- Ø Łatwa obsługa za pomocą przycisku dotykowego

- Ø Ochrona IP66
- Ø Lekka konstrukcja: 30 kg
- Ø Łatwa instalacja
- Ø Obsługa magazynowania energii i trybu tworzenia kopii zapasowych, co wymaga instalacji pudełko zapasowe
- Ø Zintegrowano z funkcją ograniczenia eksportu na poziomie fazy
- Ø Zintegrowana z funkcją zasilania prądem zmiennym
- Ø Zintegrowana z funkcją wykrywania magazynowania energii za pomocą jednego przycisku
- Ø Zintegrowana z funkcją zasilania prądem zmiennym w celu realizacji 24-godzinnego samodzielnego zużycia monitorowanie

### 2.2 Wykwalifikowany personel

System inwertera podłączonego do sieci może działać prawidłowo tylko wtedy, gdy jest prawidłowo podłączony do sieci dystrybucji prądu przemiennego. Przed podłączeniem inwertera MID TL3-XH do sieci dystrybucji energii elektrycznej należy uzyskać zgodę lokalnej firmy energetycznej. Tylko wykwalifikowany i przeszkolony personel techniczny może wykonywać podłączenie elektryczne.

### 2.3 Instrukcje bezpieczeństwa

1. Przed instalacją należy uważnie przeczytać niniejszą instrukcję. Growatt nie ponosi odpowiedzialności za jakiekolwiek szkody spowodowane nieprzestrzeganiem instrukcji i środków ostrożności określonych w niniejszej instrukcji.

2. Prace przy falowniku i podłączaniu kabli mogą wykonywać wyłącznie wykwalifikowani elektrycy i inżynierowie mechanicy.

3. Podczas montażu falownika nie wolno poruszać żadnymi innymi częściami wewnątrz obudowy, poza zaciskami kablowymi.

4. Wszystkie instalacje elektryczne muszą być zgodne z lokalnymi normami bezpieczeństwa elektrycznego.

5. W celu skorzystania z usług konserwacyjnych należy skontaktować się z wyznaczonym personelem fachowym w danej lokalizacji.

6. Przed użyciem falownika w celu generowania energii elektrycznej w trybie podłączenia do sieci upewnij się, że uzyskałeś zgodę lokalnego zakładu sieci energetycznej.

7. Podczas instalacji modułów PV w ciągu dnia należy używać nieprzezroczystych materiałów do przykrycia modułów. Niedopełnienie tego obowiązku może skutkować wysokim napięciem na zaciskach, co stwarza ryzyko dla bezpieczeństwa osobistego.

|             | Ø Przed montażem należy sprawdzić, czy urządzenie nie uległo uszkodzeniu podczas transportu<br>lub obsługi, gdyż mogłoby to wpłynąć na integralność izolacji lub odstępy<br>bezpieczeństwa. W przeciwnym razie może dojść do zagrożenia bezpieczeństwa.                                                                                                    |
|-------------|----------------------------------------------------------------------------------------------------|
| OSTRZEŻENIE | Ø Aby zmontować falownik, postępuj zgodnie z instrukcjami zawartymi w niniejszej instrukcji.<br>Wybierz odpowiednie miejsce montażu i zastosuj się do określonych wymagań dotyczących<br>obładzonia                                                                                                    |
|             | chłodzenia.<br>Ø Nieautoryzowane usunięcie niezbędnych zabezpieczeń, niewłaściwe użycie,<br>Nieprawidłowa instalacja i obsługa mogą stwarzać poważne zagrożenia dla bezpieczeństwa, stwarzać<br>zagrożenie porażeniem prądem i/lub powodować uszkodzenie sprzętu.<br>Ø Aby zminimalizować ryzyko wystąpienia zagrożeń porażenia prądem,<br>niebezpiecznego napięcia, przed podłączeniem panelu do jakiegokolwiek sprzętu należy<br>pokryć cały panel słoneczny materiałami w ciemnym kolorze. |

#### 2.3.1 Ostrzeżenia dotyczące montażu

 Ø Uziemienie modułów fotowoltaicznych: Falowniki MID TL3-XH są beztransformatorowy, co oznacza, że nie ma separacji galwanicznej. Nie uziemiaj strony DC falownika MID TL3-XH, ale musisz uziemić ramę montażową modułu PV. W przeciwnym razie zgłosi komunikat o błędzie "PV ISO Low".
 Ø Przestrzegaj lokalnych wymogów podczas uziemiania modułów PV i generatora PV. GROWATT zaleca podłączenie ramy generatora i innych przewodzących elektryczność powierzchni w sposób zapewniający ciągłe przewodzenie z uziemieniem w celu zapewnienia optymalnej ochrony systemu i personelu.

#### 2.3.2 Ostrzeżenia dotyczące połączeń elektrycznych

| NIEBEZPIECZEŃSTWO | <ul> <li>Ø Elementy falownika są pod napięciem. Dotykanie elementów pod napięciem może spowodować poważne obrażenia lub śmierć.</li> <li>Ÿ Nie otwieraj falownika, za wyjątkiem puszki przyłączeniowej.</li> <li>Ÿ Instalację może wykonywać wyłącznie wykwalifikowany i przeszkolony personel, konserwacja i wymiana.</li> <li>Ÿ Praca pod napięciem jest zabroniona.</li> <li>Ø Zagrożenie życia wskutek występowania wysokich napięć w falowniku.</li> <li>Ÿ Wysokie napięcie występuje po wyłączeniu falownika. Rozładowanie do bezpiecznego napięcia zajmuje 20 minut.</li> <li>Ø Osoby o ograniczonej sprawności fizycznej lub umysłowej mogą pracować wyłącznie z falownikiem Growatt zgodnie z odpowiednią instrukcją i pod stałym nadzorem. Upewnij się, że falownik jest niedostępny dla dzieci.</li> </ul> |
|-------------------|----------------------------------------------------------------------------------------------------|
| OSTRZEŻENIE       | <ul> <li>Ø Wszystkie połączenia elektryczne, takie jak zaciski przyłączeniowe, bezpiecznik, przewody<br/>PE muszą być zgodne z obowiązującymi przepisami.<br/>Podczas wykonywania jakichkolwiek czynności przy włączonym falowniku należy<br/>przestrzegać wszystkich przepisów bezpieczeństwa, aby zminimalizować ryzyko wypadków.</li> <li>Ø Systemy z falownikami zazwyczaj wymagają dodatkowych urządzeń sterujących, takich<br/>jak przełączniki i rozłączniki, a także urządzeń ochronnych, takich jak wyłączniki i<br/>bezpieczniki. Konkretny typ potrzebnych urządzeń sterujących i ochronnych będzie<br/>zależał od obowiązujących przepisów bezpieczeństwa.</li> </ul>                                                                                                    |

### 2.3.3 Ostrzeżenia dotyczące operacji

| OSTRZEŻENIE | <ul> <li>Ø Upewnij się, że wszystkie złącza są uszczelnione i zabezpieczone podczas pracy.</li> <li>Ø Chociaż falownik został zaprojektowany tak, aby spełniać wszystkie wymogi bezpieczeństwa, niektóre części i powierzchnie są nadal gorące podczas pracy. Aby zmniejszyć ryzyko obrażeń, nie dotykaj radiatora z tyłu falownika fotowoltaicznego ani pobliskich powierzchni, gdy falownik jest włączony.</li> <li>Ø Nieprawidłowe wymiary paneli PV mogą skutkować wysokim napięciem, które może uszkodzić falownik. W takim przypadku falownik wyświetli komunikat o błędzie "PV Voltage High".</li> </ul>                                                                                                    |
|-------------|----------------------------------------------------------------------------------------------------|
| OSTROŻNOŚĆ  | <ul> <li>Ø Wszystkie czynności związane z transportem, instalacją, uruchomieniem i konserwacją muszą być wykonywane przez wykwalifikowany, przeszkolony personel i zgodnie ze wszystkimi obowiązującymi przepisami i regulacjami.</li> <li>Ø Po wyłączeniu urządzenia należy zachować szczególną ostrożność, gdyż pozostały ładunek elektryczny może nadal powodować porażenie prądem. Aby zminimalizować ryzyko wypadków i uszkodzeń, należy przestrzegać wszystkich symboli bezpieczeństwa i oznaczeń umieszczonych na urządzeniu oraz w niniejszej instrukcji.</li> <li>Ø Chociaż obowiązują standardowe wartości graniczne emisji w celu zminimalizowania zakłóceń, pewne sytuacje mogą nadal powodować zakłócenia w określonym obszarze zastosowania. Może się to zdarzyć, gdy wrażliwy sprzęt znajduje się w pobliżu miejsca instalacji lub gdy miejsce instalacji znajduje się w pobliżu odbiorników radiowych lub telewizyjnych. W takich przypadkach operator jest odpowiedzialny za podjęcie odpowiednich środków w celu rozwiązania problemu.</li> <li>Ø Zachowaj bezpieczną odległość co najmniej 20 cm od falownika. czasy.</li> </ul> |

## Przegląd produktu 3

## 3.1 Wygląd

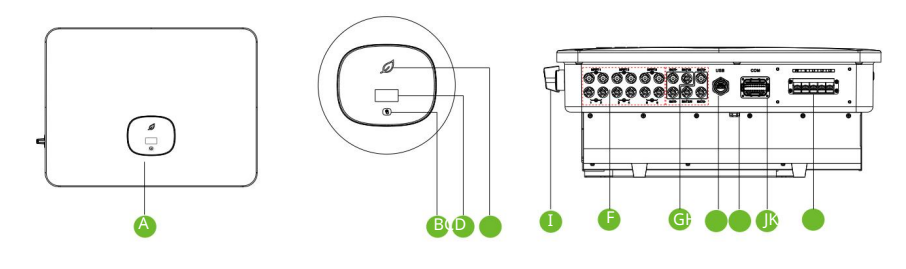

Rys. 3.1

### Opis produktu:

| NIE. | Część             | NIE. | Część                     | NIE. | Część                     |
|------|-------------------|------|---------------------------|------|---------------------------|
| А    | Panel przedni     | Ι    | Przełącznik prądu stałego | I    | Zawór odpowietrzający     |
| В    | Przycisk dotykowy | F    | Terminal fotowoltaiczny   | J    | Port COM                  |
| С    | Ekran OLED        | G    | Zacisk akumulatora        | к    | Zacisk prądu przemiennego |
| D    | Wskaźnik LED      | н    | Port USB                  |      |                           |

### Opis symbolu:

| Symbol | Opis                        | Wyjaśnienie                                                                 |                 |                                              |  |  |
|--------|-----------------------------|-----------------------------------------------------------------------------|-----------------|----------------------------------------------|--|--|
| R      | Przycisk dotykowy           | Możesz przełączać interfejs lub ustawiać parametry, dotykając<br>przycisku. |                 |                                              |  |  |
|        | Wskaźnik stanu<br>falownika | Stan falownika                                                              | Kolor diody LED | Stan diody LED                               |  |  |
|        |                             | Czuwanie                                                                    | Zielony         | 0,5 s wł. i 2 s<br>wył.                      |  |  |
|        |                             | Normalna                                                                    | Zielony         | Solidny                                      |  |  |
|        |                             | Uszkodzony                                                                  | Czerwony        | Solidny                                      |  |  |
|        |                             | Ostrzeżenie dotyczące falownika/usterka<br>akumulatora                      | Zielony         | 0,5 s wł., 0,5 s<br>wył./0,5 s wł., 2 s wył. |  |  |
|        |                             | Programowanie                                                               | Żółty 1s włącz  | ony i 1s wyłączony                           |  |  |

3.2 Wymiary

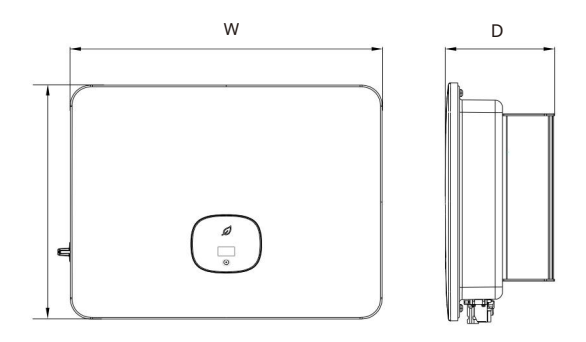

Rys. 3.2

Rozmiar i waga:

| Model               | Wysokość (H) Sze | erokość (W) | Głębokość (D) | Waga    |
|---------------------|------------------|-------------|---------------|---------|
| MID 11-20KTL3-XH    | 433 mm           | 579mm       | 217,5 mm      | 29,5 kg |
| ŚRODEK 25-30KTL3-XH | 433 mm           | 579mm       | 217,5 mm      | 30kg    |

## 3.3 Środowisko przechowywania

Aby przechowywać falownik w magazynie, wybierz odpowiednią lokalizację.

Ø Zainstaluj falownik w oryginalnym opakowaniu.

Ø Przechowywać w temperaturze od -25°C do +60°C i wilgotności względnej poniżej 90%.

Ø Aby przechowywać wiele falowników, można ułożyć w stos maksymalnie 4 falowniki.

# Kontrola przy dostawie 4

Przed rozpakowaniem falownika sprawdź zewnętrzne materiały opakowaniowe pod kątem widocznych uszkodzeń. Po rozpakowaniu falownika sprawdź kompletność dostawy. Jeśli zakres dostawy jest niekompletny lub uszkodzony, skontaktuj się ze swoim dealerem.

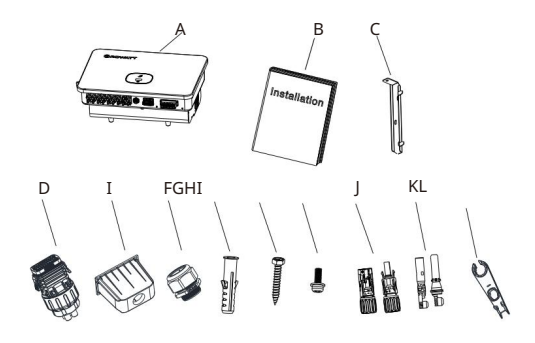

| Rys. | 4.1 |  |
|------|-----|--|
|------|-----|--|

| NIE. | Opis                                            | Ilość. |
|------|-------------------------------------------------|--------|
| А    | Falownik                                        | 1      |
| В    | Instrukcja szybkiej instalacji                  | 1      |
| с    | Uchwyt ścienny                                  | 1      |
| D    | Złącze portu COM                                | 1      |
| I    | Pokrowiec wodoodporny AC                        | 1      |
| F    | Złącze wodoodporne PG                           | 1      |
| G    | Rura rozprężna plastikowa                       | 5      |
| н    | Śruba rozprężna                                 | 4      |
| 1    | Śruba zabezpieczająca                           | 2      |
| J    | Złącze fotowoltaiczne                           | 6/6    |
| к    | Kontakt metalowy PV                             | 6/6    |
| L    | Narzędzie do usuwania zacisków fotowoltaicznych | 1      |

## 5 Instalacja

## 5.1 Podstawowe wymagania instalacyjne

Ø Ściana, na której montowany jest falownik, musi być solidna i wytrzymać ciężar falownika przez długi czas (patrz specyfikacje w rozdziale 17 dotyczące ciężaru falownika);

Ø Miejsce instalacji powinno być odpowiednie do wymiarów falownika;

- Ø Nie należy instalować falownika w obszarach, w których znajdują się materiały łatwopalne lub termolabilne;
- Ø Zainstaluj falownik w odpowiednim miejscu, aby użytkownik miał łatwy dostęp do wyświetlacza i mógł z niego korzystać;

Ø Falownik posiada stopień ochrony IP66 i może być instalowany wewnątrz i na zewnątrz;

Ø Miejsce montażu nie może być narażone na bezpośrednie działanie promieni słonecznych, co może

spowodować przegrzanie. W rezultacie inwerter zmniejszy swoją moc wyjściową;

Ø Utrzymuj wilgotność względną na poziomie od 0 do 90%;

Ø Utrzymuj temperaturę otoczenia na poziomie od -25°C do +60°C; Ø

Zainstaluj falownik pionowo lub pod maksymalnym kątem do tyłu 15 stopni. Nie instaluj falownika pod kątem do przodu, poziomo lub do góry nogami.

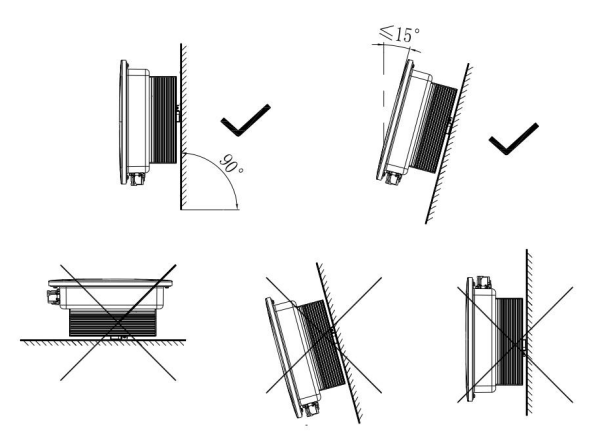

Rys. 5.1 Schemat instalacji

Ø Aby zapewnić optymalną pracę urządzenia i wygodę obsługi, należy zachować wystarczającą ilość odstępów wokół falownika. Minimalne odstępy podano poniżej:

| Kierunek    | Minimalny prześwit (mm) |
|-------------|-------------------------|
| Szczyt      | 500                     |
| Spód        | 500                     |
| Obie strony | 300                     |
| Przód       | 300                     |

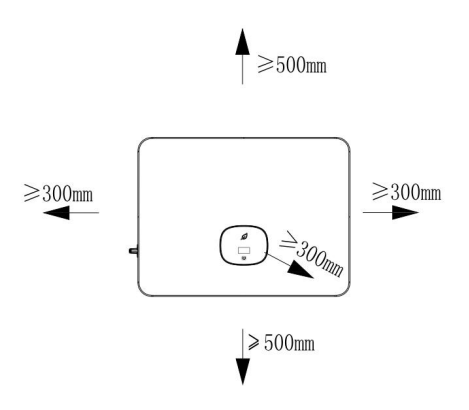

Rys. 5.2 Wymagania dotyczące odstępu dla pojedynczego falownika

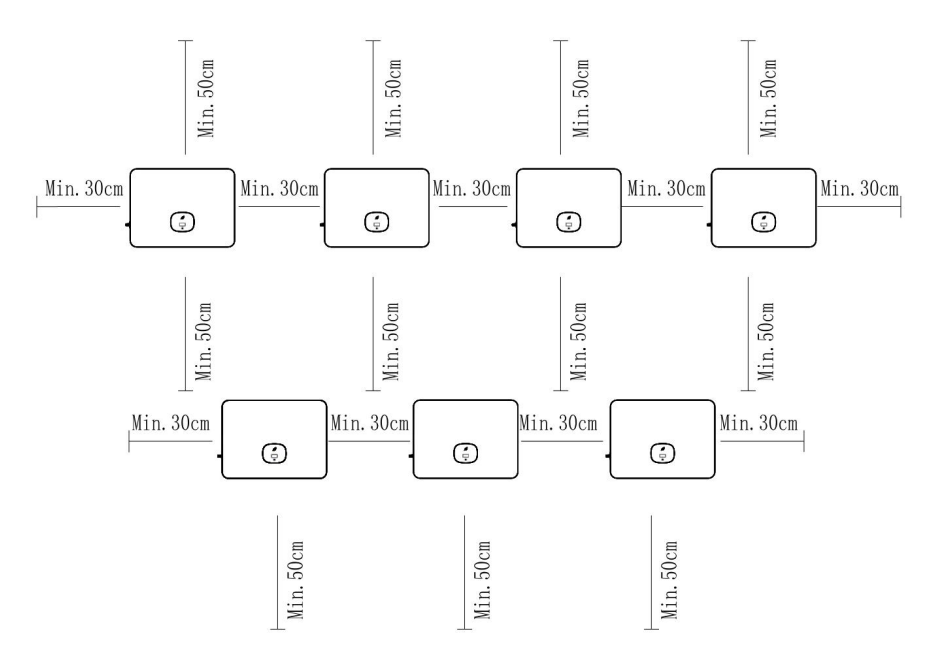

Rys. 5.3 Wymagania dotyczące odstępu dla wielu falowników

Ø Nie należy instalować falownika w pobliżu anteny telewizyjnej lub innych anten i kabli antenowych;

- Ø Nie należy instalować falownika w pomieszczeniu mieszkalnym;
- Ø Miejsce montażu musi być niedostępne dla dzieci;
- Ø Chroń falownik przed bezpośrednim działaniem promieni słonecznych i deszczem, instalując osłonę lub markiza.

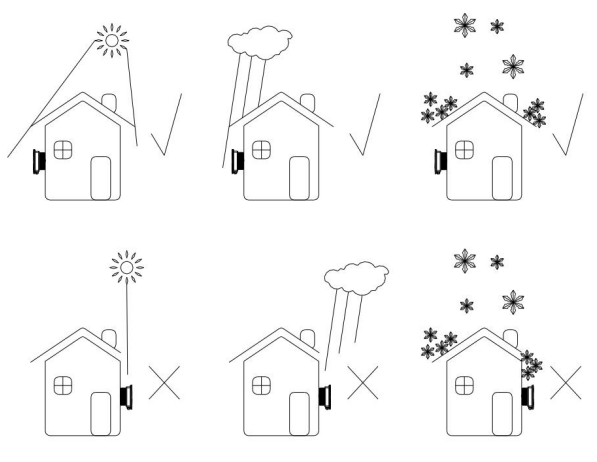

Rys. 5.4 Środowisko instalacji

Ø Nie wolno instalować ani używać falownika w szczelnej obudowie.

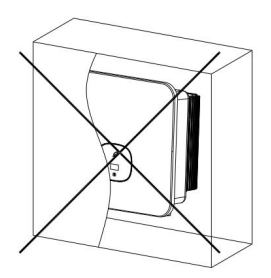

Rys. 5.5 Pudełko zamknięte

Ø Zaleca się zainstalowanie markizy nad falownikiem, aby wydłużyć jego żywotność. Wymagania dotyczące odległości między markizą a falownikiem są następujące:

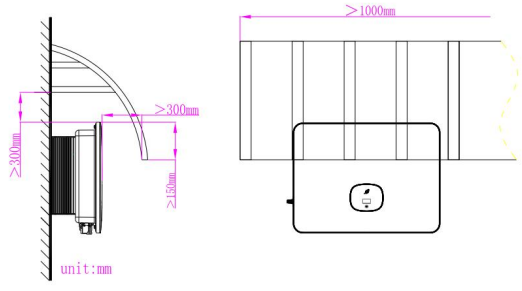

Rys. 5.6 Markiza

## 5.2 Montaż na ścianie

### 5.2.1 Montaż uchwytu ściennego

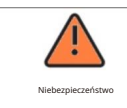

Ze względów bezpieczeństwa podczas wiercenia otworów należy unikać rur wodnych i kabli energetycznych.

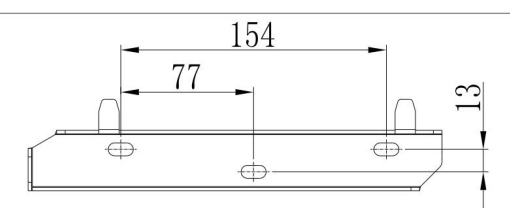

Rys. 5.7 Wymiary uchwytu ściennego

Zamocuj wspornik montażowy zgodnie z rysunkiem. Śruby nie powinny być całkowicie płaskie po włożeniu. Zamiast tego pozostaw 2 do 4 mm śruby odsłonięte.

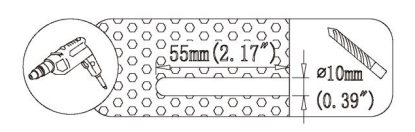

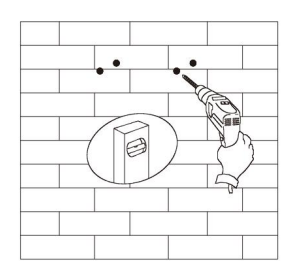

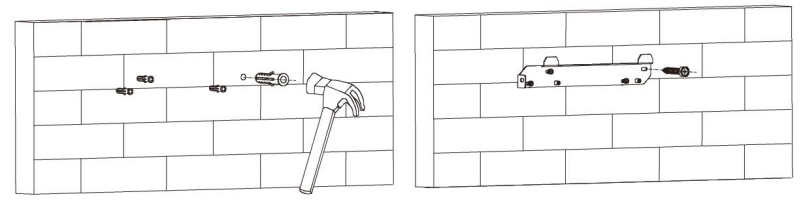

Rys. 5.8 Montaż uchwytu ściennego

## 5.3 Montaż falownika

Uwaga: Przed zainstalowaniem falownika należy upewnić się, że uchwyt ścienny jest solidnie zamontowany.

Aby zainstalować falownik, wykonaj następujące czynności:

- 1. Umieść falownik na uchwycie i zachowaj równowagę podczas jego przenoszenia.
- 2. Aby przymocować falownik do ściany, dokręć śrubę zabezpieczającą M5 znajdującą się po lewej stronie.

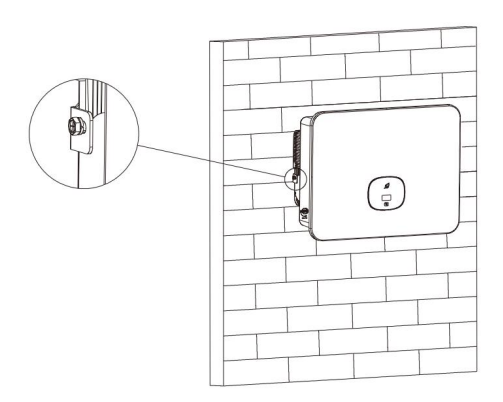

Rys. 5.9 Montaż falownika

## Podłączenie elektryczne 6

## 6.1 Środki ostrożności

| Niebezpieczeństwo | Wysokie napięcia w przewodzących częściach pracującego falownika mogą<br>powodować porażenia prądem. Dlatego upewnij się, że falownik jest odłączony<br>od źródeł napięcia i nie jest włączony przed podłączeniem kabli.                                                                                           |
|-------------------|----------------------------------------------------------------------------------------------------|
| Ostrzeżenie       | Elektryczność statyczna może uszkodzić podzespoły elektroniczne falownika. Podczas<br>wymiany lub instalacji falownika należy podjąć środki antystatyczne.                                                                                                    |
| Notatka           | Wnikanie wilgoci i kurzu może uszkodzić falownik<br>Ø Sprawdź, czy wodoszczelny przepust kablowy jest mocno dokręcony.<br>Ø Jeśli złącze kabla nie zostanie prawidłowo zainstalowane, falownik może zostać<br>uszkodzony z powodu wnikania wilgoci i kurzu. W takim przypadku wszelkie gwarancje<br>tracą ważność. |

### 6.2 Okablowanie boczne AC

| Niebezpieczeństwo | Przed podłączeniem kabli upewnij się, że wyłącznik DC falownika jest wyłączony i odłącz<br>wyłącznik obwodu AC. W przeciwnym razie wysokie napięcie może spowodować<br>porażenie prądem elektrycznym, co może skutkować poważnymi obrażeniami lub<br>śmiercią w wyniku działania falownika.                                                                                                    |
|-------------------|----------------------------------------------------------------------------------------------------|
| Ostrzeżenie       | <ul> <li>Ø W systemie fotowoltaicznym z wieloma falownikami należy zabezpieczyć każdy falownik oddzielnym wyłącznikiem.</li> <li>Ø Nie należy używać przewodu jednożyłowego do podłączania zacisku wyjściowego falownika.</li> <li>Ø Nie należy używać przewodów aluminiowych jako kabli wyjściowych.</li> <li>Ø Upewnij się, że kabel wyjściowy AC jest bezpiecznie podłączony przed włączeniem falownika. Nieprzestrzeganie środków ostrożności może spowodować uszkodzenie urządzenia i mienia, co wykracza poza zakres gwarancji.</li> </ul> |
| Notatka           | Wilgoć i kurz mogą uszkodzić falownik.<br>Ø Sprawdź, czy złącze kabla jest solidnie dokręcone.<br>Ø Jeśli złącze kabla nie zostanie prawidłowo zainstalowane, falownik może zostać<br>uszkodzony przez wilgoć i kurz. W takim przypadku wszelkie roszczenia gwarancyjne<br>zostaną unieważnione.                                                                                                    |

Należy zainstalować oddzielny wyłącznik trójfazowy lub inny moduł rozłączający obciążenie. dla każdego falownika, aby zapewnić bezpieczne odłączenie falownika pod oddzenie.

Zalecane parametry wyłączników obwodu prądu przemiennego przedstawiono poniżej:

| Model inwertera  | Specyfikacja przełącznika |
|------------------|---------------------------|
| ŚRODEK 11KTL3-XH | 25A (230/400V)            |
| ŚRODEK 12KTL3-XH | 25A (230/400V)            |
| MID 13KTL3-XH    | 30A (230/400V)            |
| MID 15KTL3-XH    | 30A (230/400V)            |
| ŚRODEK 17KTL3-XH | 35A (230/400V)            |
| MID 20KTL3-XH    | 40A (230/400V)            |
| MID 25KTL3-XH    | 40A (230/400V)            |
| ŚRODEK 30KTL3-XH | 50A (230/400V)            |

### Urządzenie monitorujące prąd różnicowy (RCMU)

Ponieważ falownik jest wyposażony w bardzo dokładny detektor prądu resztkowego, nie zaleca się instalowania wyłącznika zabezpieczającego przed upływami. Jeśli wymagane jest zewnętrzne urządzenie zabezpieczające przed prądem resztkowym, zainstaluj wyłącznik zabezpieczający przed upływami typu A, który zadziała przy prądzie resztkowym 300 mA lub wyższym i zainstaluj go między falownikiem a siecią. Jeśli zainstalowano wiele wyłączników zabezpieczających przed upływami, nie podłączaj ich do wspólnej linii neutralnej. W przeciwnym razie funkcja zabezpieczenia przed upływami może zostać przypadkowo uruchomiona

#### Podłączenie prądu zmiennego:

1. Przeprowadź pięć przewodów (A, B, C, N, przewody PE) przez osłonę ochronną AC, zaciśnij końcówki oczkowe lub widełkowe, a następnie podłącz je do zacisków śrubowych w złączu AC.

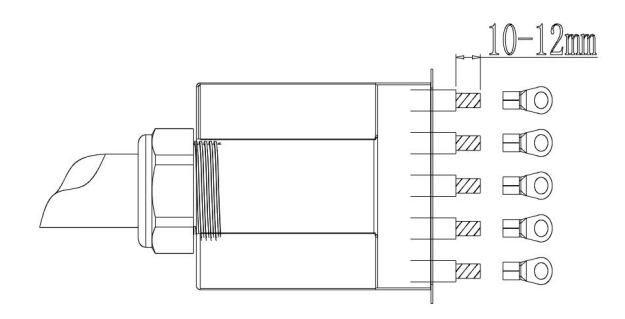

Rys. 6.2 Zaciskanie przewodu wyjściowego prądu przemiennego i zacisków zaciskowych

2. Podłącz kabel AC do odpowiedniego zacisku AC.

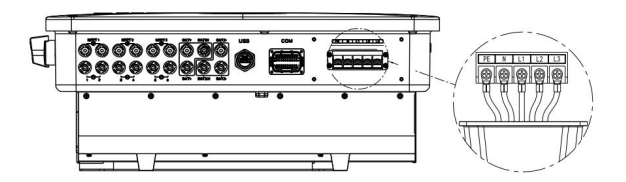

Rys. 6.3 Podłączanie przewodu zasilającego wyjście prądu przemiennego

3. Zabezpiecz osłonę ochronną falownika i dokręć śrubę na osłonie. okładka.

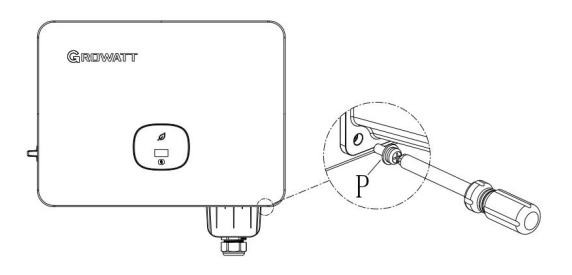

Rys. 6.4 Montaż osłony wodoodpornej

Zalecane parametry kabla:

| Model               | Pole przekroju (Cu)   | Maksymalna długość kabla |
|---------------------|-----------------------|--------------------------|
| MID 11-20KTL3-XH    | 10-12mm <sup>2</sup>  | 40m                      |
| ŚRODEK 25-30KTL3-XH | 14-16 mm <sup>2</sup> | 40m                      |

### 6.3 Okablowanie strony DC

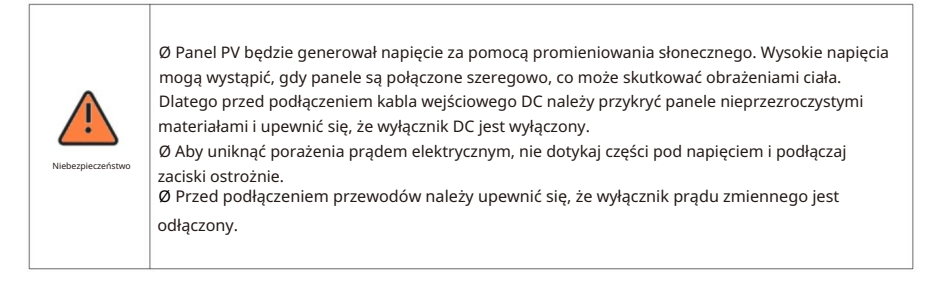

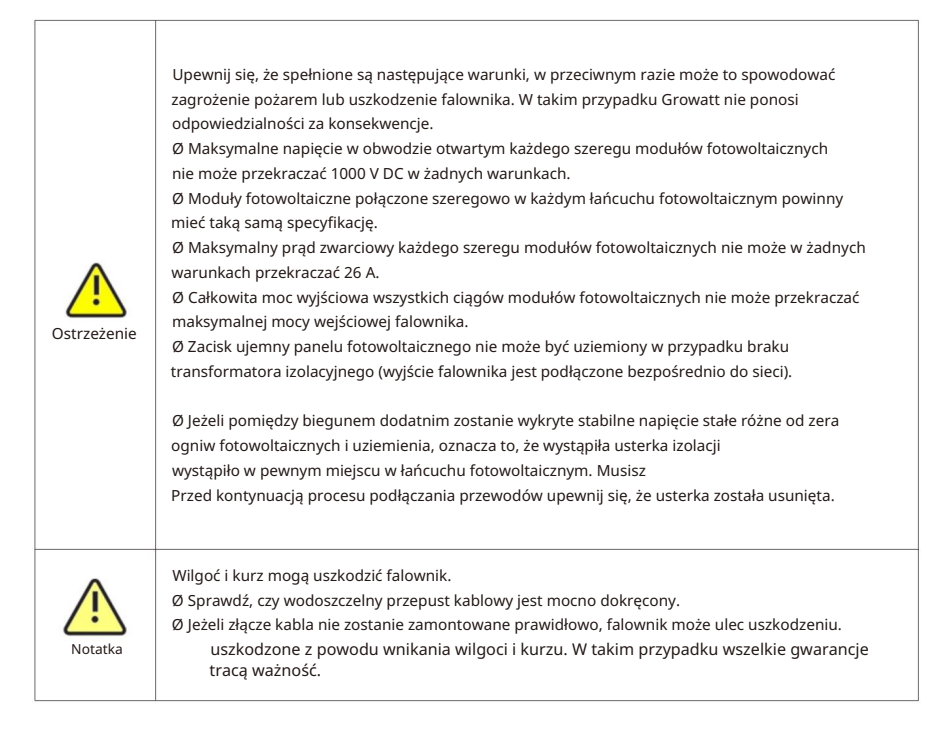

Falowniki MID 11-20KTL3-XH mają dwa niezależne wejścia, natomiast falowniki MID 25-30KTL3-XH mają trzy wejścia.

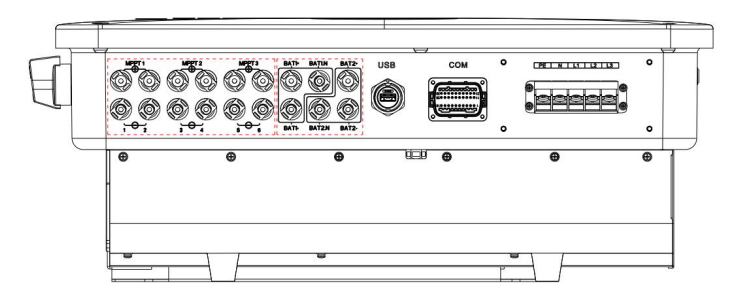

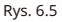

Podczas montażu modułów fotowoltaicznych należy pamiętać, że:

Ø Moduły fotowoltaiczne w każdym szeregu fotowoltaicznym powinny mieć takie same parametry techniczne i model. Ø Każdy łańcuch fotowoltaiczny powinien mieć taką samą liczbę modułów fotowoltaicznych połączonych szeregowo.

| Â       | <ul> <li>Ø Przed podłączeniem do panelu PV należy upewnić się, że polaryzacja jest<br/>prawidłowa. Podłącz zaciski dodatnie i ujemne modułu PV odpowiednio do<br/>zacisków wejściowych DC dodatniego i ujemnego falownika.</li> <li>Ø Maksymalny prąd i napięcie wejściowe prądu stałego falownika nie mogą<br/>przekraczać poniższych limitów.</li> </ul> |                                      |                                  |
|---------|----------------------------------------------------------------------------------------------------|--------------------------------------|----------------------------------|
| Notatka | Model                                                                                                    | Maksymalny prąd wejściowy na<br>MPPT | Maksymalne napięcie<br>wejściowe |
|         | MID 11-20KTL3-XH                                                                                                    | 32A/32A                              | 1100 V                           |
|         | ŚRODEK 25-30KTL3-XH                                                                                                    | 32A/32A/32A                          | 1100 V                           |

Podłączanie zacisków DC

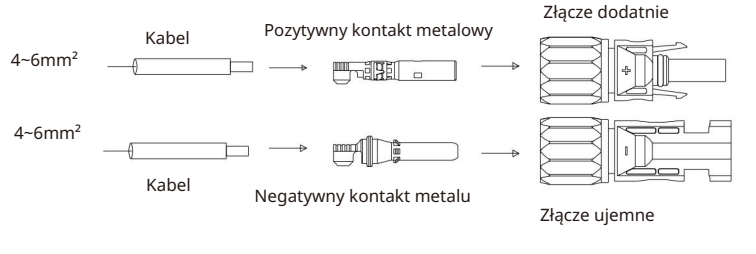

Rys. 6.6

## 6.4 Podłączanie dwukierunkowej skrzynki DC/DC

6.4.1 Warunki dla dwukierunkowej skrzynki DC/DC

Trójfazowe falowniki MID 11-30KTL3-XH posiadają dwa niezależne wejścia BAT: zacisk BAT+/BAT- można podłączyć do dwukierunkowej skrzynki DC/DC.

Należy pamiętać, że używane złącza to sparowane złącza męskie i żeńskie. Złącza używane do podłączenia dwukierunkowego DC/DC Box i falownika to Helios H4-

Złącza R/VP-D4/MC4.

Dwukierunkowe urządzenie DC/DC służy do współpracy z falownikiem w celu zarządzania trybem ładowania i rozładowywania akumulatora.

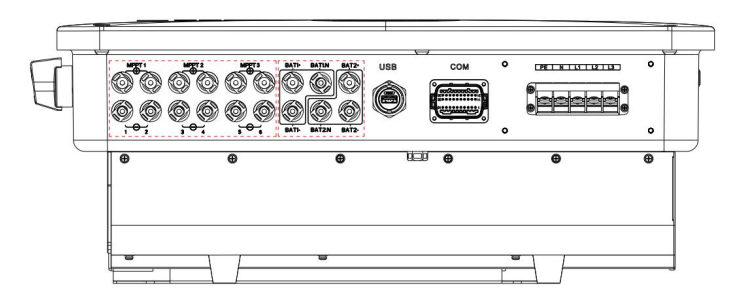

#### 6.4.2 Podłączanie dwukierunkowej skrzynki DC/DC

| NIEBEZPIECZEŃSTWO | Zagrożenie życia wskutek niebezpiecznego napięcia!<br>Przed podłączeniem dwukierunkowego DC/DC Box upewnij się, że Box jest odłączony od<br>zasilania. NIGDY nie podłączaj ani nie odłączaj złączy BAT pod obciążeniem.<br>Podłączając dwukierunkową skrzynkę DC/DC do falownika, należy zachować prawidłową<br>biegunowość. |
|-------------------|----------------------------------------------------------------------------------------------------|
| OSTRZEŻENIE       | Nieprawidłowa obsługa podczas procesu okablowania może spowodować śmiertelne<br>obrażenia operatora lub nieodwracalne uszkodzenie falownika. Prace związane z<br>okablowaniem może wykonywać wyłącznie wykwalifikowany personel.                                                                                             |

#### Podłączanie zacisków wejściowych BAT

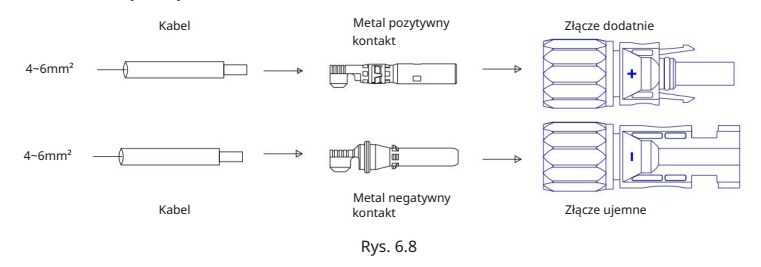

## 6.5 Podłączanie kabla sygnałowego

Falownik serii MID jest wyposażony w 30-stykowe złącze sygnałowe, z wyjątkiem modeli Vietnam. Więcej szczegółów można znaleźć w sekcji 10.1. Port podłączony do kabla sygnałowego po stronie klienta pokazano poniżej:

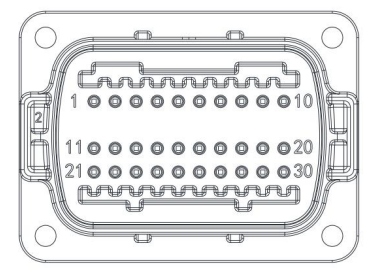

Rys. 6.9

1. Zdejmij izolację z kabla na długości 10 mm i przeciągnij go przez wodoszczelny dławik i gwintowaną tuleję, a następnie dokręć śruby.

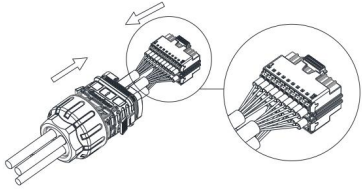

```
Rys. 6.10
```

2. Podłącz stronę kliencką do portu inwertera i upewnij się, że są one podłączone solidnie.

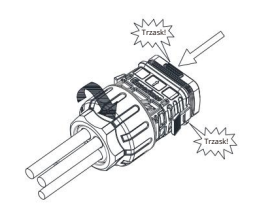

Rys. 6.11

Wyjmowanie złącza sygnałowego

1. Naciśnij element mocujący i wyciągnij go z falownika.

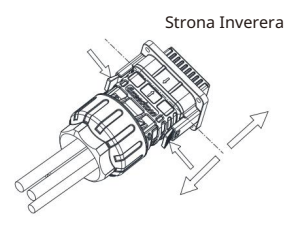

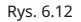

## 6.6 Uziemienie falownika

Falownik musi być podłączony do przewodu uziemiającego prądu przemiennego sieci dystrybucyjnej poprzez zacisk uziemienia (PE).

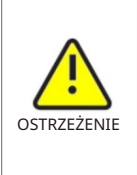

Ze względu na konstrukcję beztransformatorową, biegun dodatni i ujemny prądu stałego w zespołach fotowoltaicznych nie mogą być uziemione.

Falownik jest zgodny z normą IEC 62109-2, klauzula 13.9 dotyczącą monitorowania alarmu zwarcia doziemnego.

Jeśli wystąpi alarm zwarcia doziemnego, na ekranie falownika zostanie wyświetlony kod błędu "Błąd 303, NE anomalia", a wskaźnik LED zmieni kolor na czerwony. (Dotyczy tylko falowników z wyświetlaczem graficznym)

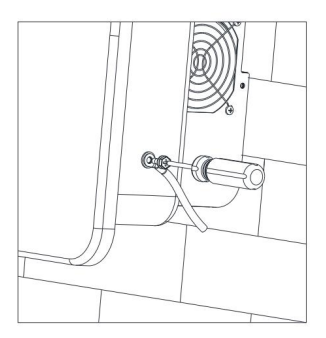

Rys. 6.13

Zgodnie z przepisami określonymi w normie IEC 61643-32 "Urządzenia przeciwprzepięciowe podłączone do strony prądu stałego instalacji fotowoltaicznych – Zasady doboru i stosowania" niezbędne jest wdrożenie środków ochrony odgromowej zarówno w przypadku domowych, jak i komercyjnych elektrowni fotowoltaicznych.

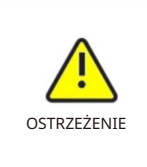

Środki ochrony odgromowej systemów fotowoltaicznych muszą być wykonywane zgodnie z odpowiednimi normami krajowymi i normami IEC. W przeciwnym razie urządzenia fotowoltaiczne, takie jak komponenty, inwertery i urządzenia do dystrybucji energii, mogą zostać uszkodzone przez piorun.

W takim przypadku Growatt nie ponosi odpowiedzialności za skutki takiego zdarzenia, a szkoda nie jest objęta żadną gwarancją.

6.7 Kontrola mocy czynnej za pomocą inteligentnego licznika lub sterowania dookólnego odbiornik

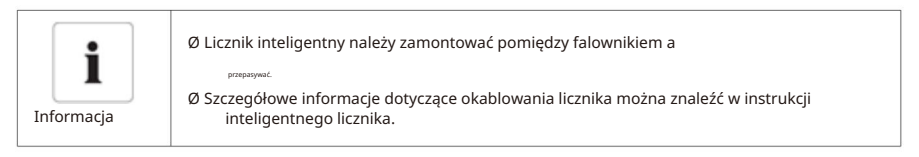

Falowniki tej serii obsługują funkcję ograniczenia eksportu. Aby włączyć tę funkcję, możesz zainstalować inteligentny licznik Growatt. Aby uzyskać szczegółowe informacje, skontaktuj się z pomocą techniczną Growatt.

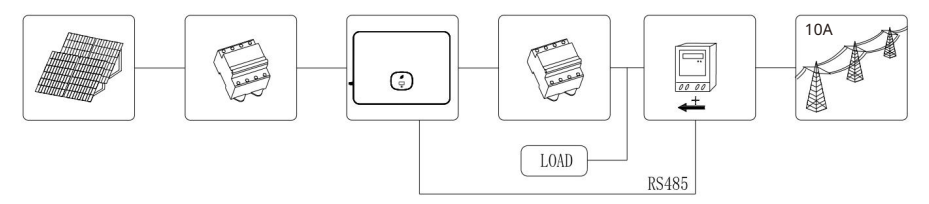

Rys. 6.14

| Modele inteligentnych liczników |                |                     |
|---------------------------------|----------------|---------------------|
| NIE.                            | Marka miernika | Numer pinu miernika |
| 1                               | Chint          | 24,RS485A/25,RS485B |
| 2                               | Wschodni       | A, RS485A/B, RS485B |
| 3                               | Growatt        | A, RS485A/B, RS485B |

| Producent           | Wschodni                       |  |
|---------------------|--------------------------------|--|
| Тур                 | SDM630CT-Modbus V3             |  |
| Specyfikacje ogólne |                                |  |
| Napięcie AC (Un)    | 3*230V                         |  |
| Zakres napięcia     | 184 ~ 299 V prądu przemiennego |  |

| Prąd bazowy (Ib)                                      | 10A                                      |
|-------------------------------------------------------|------------------------------------------|
| Pobór mocy                                            | 2W                                       |
| Częstotliwość                                         | 50/60Hz (±10%)                           |
| Wytrzymałość na napięcie prądu przemiennego           | 4 kV przez 1 minutę                      |
| Wytrzymałość na napięcie impulsowe                    | Przebieg 6KV-1,2uS                       |
| Wytrzymałość na przetężenie                           | 20Imax przez 0,5 sek.                    |
| Wyjście impulsowe 1                                   | 1000imp/kWh (domyślnie)                  |
| Wyjście impulsowe 2                                   | 400 imp/kWh                              |
| Wyświetl maks. odczyt                                 | LCD z białym podświetleniem 999999kWh    |
| Środowisko                                            |                                          |
| Temperatura pracy                                     | -25°Cdo +55°C                            |
| Temperatura przechowywania i transportu -40°Cdo +7p°C |                                          |
| Temperatura odniesienia                               | 23°C±2°C                                 |
| Wilgotność względna                                   | 0 do 95%, bez kondensacji                |
| Wysokość                                              | do 2000m                                 |
| Czas rozgrzewki                                       | 3s                                       |
| Kategoria instalacji                                  | KAT II                                   |
| Środowisko mechaniczne                                | M1                                       |
| Środowisko elektromagnetyczne                         | E2                                       |
| Stopień zanieczyszczenia                              | 2                                        |
| Mechanika                                             |                                          |
| Wymiary szyny DIN                                     | 72x66x100 (szer. x wys. x gł.) DIN 43880 |
| Montowanie                                            | Szyna DIN 35mm                           |
| Ochrona przed wnikaniem                               | IP51 (wewnątrz)                          |
| Tworzywo                                              | samogasnący UL94V-0                      |

Aktywna regulacja mocy za pomocą odbiornika radiowego RRCR (Radio Ripple Control Receiver).

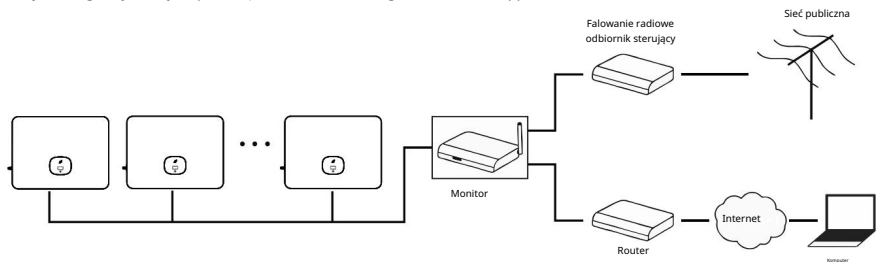

### 6.8 Tryby reagowania na zapotrzebowanie (DRM)

Falowniki z tej serii działają w trybie reakcji na zapotrzebowanie i wykorzystują 16-stykowe gniazdo jako złącze DRM.

| Informacja  | Opis zastosowania DRM<br>Ø Stosuje się do normy AS/NZS4777.2:2015 lub rozporządzenia Komisji (UE) 2016/631.<br>Ø Dostępne są poziomy DRM0, DRM5, DRM6, DRM7, DRM8.                                                                                                    |
|-------------|----------------------------------------------------------------------------------------------------|
| OSTROŽNOŠĆ  | Uszkodzenie falownika spowodowane wnikaniem wilgoci i kurzu<br>Ø Sprawdź, czy przepusty kablowe zostały mocno dokręcone.<br>Ø Jeśli dławiki kablowe nie zostaną zamontowane prawidłowo, falownik może zostać<br>zniszczony z powodu wilgoci i wnikania kurzu. W takim przypadku wszelkie<br>gwarancje tracą ważność. |
| OSTRZEŽENIE | Nadmierne napięcie może uszkodzić falownik!<br>Napięcie zewnętrzne podłączone do portu DRM nie powinno przekraczać +5V.                                                                                                    |

### 6.8.1 Przypisanie pinów gniazda 16-pinowego

| NIE. | Opis     | Uwagi                      |
|------|----------|----------------------------|
| 11   | DRM1/5   | Styk przekaźnika 1 wejście |
| 12   | DRM2/6   | Styk przekaźnika 2 wejście |
| 13   | DRM3/7   | Styk przekaźnika 3 wejście |
| 14   | DRM4/8   | Styk przekaźnika 4 wejście |
| 15   | REF/GEN  | GND                        |
| 16   | DRM0/COM | /                          |

### 6.8.2 Metoda potwierdzania trybów reakcji na popyt

| Tryb  | Gniazdo zabezpieczone<br>poprzez zwarcie pinów |    | Funkcjonować                                                                                      |
|-------|------------------------------------------------|----|---------------------------------------------------------------------------------------------------|
| DRM 0 | 16                                             | 15 | Włącz urządzenie rozłączające.                                                                    |
| DRM5  | 11                                             | 15 | Nie wytwarzaj prądu.                                                                              |
| DRM-6 | 12                                             | 15 | Nie generuj mocy przekraczającej 50% mocy znamionowej.                                            |
| DRM7  | 13                                             | 15 | Nie generuj więcej niż 75% mocy znamionowej i nie obniżaj mocy<br>biernej, jeśli to możliwe.      |
| DRM8  | 14                                             | 15 | Zwiększenie wytwarzania energii (z zastrzeżeniem ograniczeń wynikających z innych aktywnych DRM). |

6.8.3 Korzystanie z interfejsu sterowania zasilaniem w modelach EU

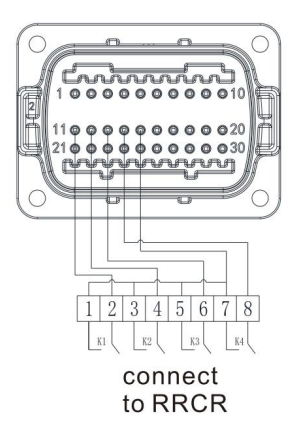

Rys. 6.16 Falownik – połączenie RRCR

| 6.8.3.1 | Poniższa   | tabela | opisuie | przypisanie | pinów zł   | acza i iego | funkcie: |
|---------|------------|--------|---------|-------------|------------|-------------|----------|
| 0.0.5.1 | 1 01112520 | cabera | opisaje | przypisunie | p111011 21 | yczu i jego | runneję. |

| Nr pinu gniazda DRM | Opis                       | Połącz się z RRCR          |
|---------------------|----------------------------|----------------------------|
| 11                  | Styk przekaźnika 1 wejście | K1 – Wyjście przekaźnika 1 |
| 12                  | Styk przekaźnika 2 wejście | K2 – Wyjście przekaźnika 2 |
| 13                  | Styk przekaźnika 3 wejście | K3 – Wyjście przekaźnika 3 |
| 14                  | Styk przekaźnika 4 wejście | K4 – Wyjście przekaźnika 4 |
| 15                  | GND                        | Wspólny węzeł przekaźników |

6.8.3.2 Falownik jest wstępnie skonfigurowany do następujących poziomów mocy RRCR:

| Gniazdo DRM<br>Przypnij 11 | Gniazdo DRM<br>Przypnij 12 | Gniazdo DRM<br>Przypnij 13 | Gniazdo DRM<br>Przypnij 14 | Moc czynna Cos(φ) |   |
|----------------------------|----------------------------|----------------------------|----------------------------|-------------------|---|
| Zwarcie<br>z pinem 15      |                            |                            |                            | 0%                | 1 |
|                            | Zwarcie<br>z pinem 15      |                            |                            | 30%               | 1 |
|                            |                            | Zwarcie<br>z pinem 15      |                            | 60%               | 1 |
|                            |                            |                            | Zwarcie<br>z pinem 15      | 100%              | 1 |

Sterowanie mocą czynną i mocą bierną jest włączane oddzielnie.

### 6.9 GFCI (standardowy)

### 6.9.1 Wyłącznik różnicowoprądowy (GFCI)

Falownik jest wyposażony w wyłącznik różnicowoprądowy. Jeśli wystąpią skoki prądu różnicowego > 300 mA i będą trwały ponad 300 ms, falownik zgłosi błąd 201 i wyświetli komunikat "Residual I high".

Falownik posiada funkcję wykrywania prądu resztkowego i ochrony falownika przed prądem resztkowym. Jeśli musisz zainstalować zewnętrzny wyłącznik prądu przemiennego, który obsługuje wykrywanie prądu resztkowego, zaleca się zainstalowanie wyłącznika RCD typu A o znamionowym prądzie resztkowym większym niż 300 mA.

### 6.10 AFCI (opcjonalnie)

### 6.10.1 Wyłącznik różnicowoprądowy (AFCI)

Zgodnie z National Electrical Code R, artykuł 690.11, falownik ma system wykrywania i przerywania łuku DC. Łuk elektryczny o mocy 300 W lub większej musi zostać przerwany przez AFCI w czasie określonym przez UL 1699B. Wyzwalany AFCI można zresetować tylko ręcznie. Możesz dezaktywować automatyczne wykrywanie i przerywanie łuku (AFCI) za pomocą produktu komunikacyjnego w trybie "Instalator", jeśli nie potrzebujesz tej funkcji. Sekcja 690.11 NEC z 2011 r. wymaga, aby systemy PV zainstalowane w budynkach o maksymalnym napięciu systemowym 80 V lub większym były wyposażone w wymienione środki wykrywania i przerywania szeregowych łuków w obwodach źródłowych i wyjściowych PV.

### 6.10.2 Środki ostrożności

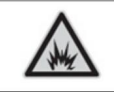

Uważaj na ogień spowodowany łukiem elektrycznym Testuj wyłącznik AFCI pod kątem fałszywych zadziałań wyłącznie w podanej kolejności. Nie należy dezaktywować AFCI na stałe.

Jeśli zostanie wyświetlony komunikat "Błąd 200" i brzęczyk zaalarmuje, oznacza to, że w systemie PV wystąpił łuk elektryczny. AFCI zostanie wyłączony, a falownik będzie w stanie trwałego wyłączenia. Falownik ma znaczne różnice potencjałów elektrycznych między swoimi przewodami, co może powodować błyski łuku elektrycznego, gdy przepływa prąd wysokiego napięcia. Nie należy wykonywać żadnych operacji na falowniku w trakcie pracy.

Gdy falownik zgłosi błąd 200, wykonaj następujące czynności:

#### 6.10.3 Krok operacyjny

6.10.3.1 Ustaw przełącznik DC/AC w pozycji "OFF", jak pokazano na rys. 6.17.

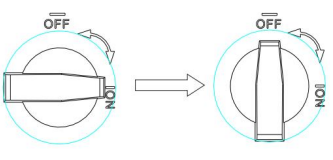

Rys. 6.17

Poczekaj, aż ekran się wyłączy.

6.10.3.2 Rozwiązywanie problemów w systemie fotowoltaicznym:

Sprawdź, czy napięcie jałowe szeregów fotowoltaicznych mieści się w dopuszczalnym zakresie.

6.10.3.3 Po usunięciu usterki należy ponownie uruchomić falownik: Ustaw przełącznik DC i AC w pozycji "ON".

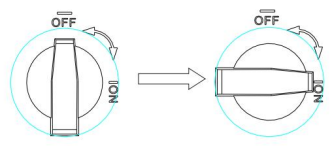

Rys. 6.18

Notatka:

Funkcja AFCI jest opcjonalna. Aby zainicjować tę funkcję, musisz upewnić się, że została włączona podczas procesu instalacji. Alternatywnie, skontaktuj się z naszym personelem sprzedaży, aby uzyskać pomoc.

### 6.11 Funkcja kopii zapasowej (opcjonalna)

Falowniki serii MID-XH mogą pracować w trybie zapasowym. W tym trybie falownik może wyprowadzać moc 230/400 V, 50/60 Hz do obciążenia, gdy sieć ulegnie awarii. Aby włączyć ten tryb, należy zainstalować skrzynkę zapasową. Schemat systemu pokazano poniżej:

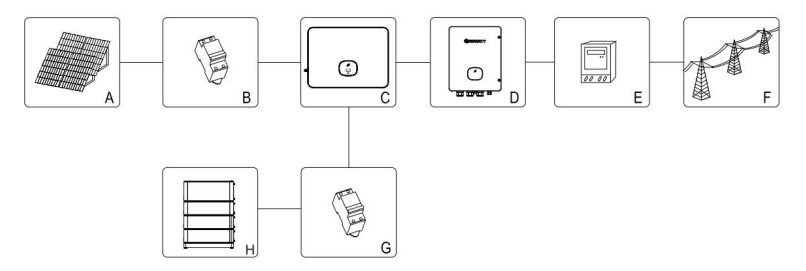

Rys. 6.19

| Port COM | XH Odwróć COM | SYN 100-XH-30 KOM       |  |
|----------|---------------|-------------------------|--|
| TOLCOM   |               | (Płyta sterownicza CN8) |  |
| RS 485A  | PIN23         | PIN3                    |  |
| RS 485 B | PIN24         | PIN4                    |  |
| BOX.EN+  | PIN21         | PIN5                    |  |
| BOX.PL-  | PIN22         | PIN6                    |  |

Jak pokazano na rys. 6.19, system magazynowania energii PV obejmuje panele PV, falownik, skrzynkę zapasową, sieć energetyczną i inne komponenty, wśród których falownik odgrywa kluczową rolę. Aby włączyć tryb zapasowy, zapoznaj się z sekcją 9.3.3 Ustawianie trybu zapasowego.

Uwaga:

1. W przypadku awarii sieci maksymalna moc wyjściowa w pełni naładowanego akumulatora osiąga 30 kW.

2. Tylko personel profesjonalny może konfigurować tryb kopii zapasowej. Aby włączyć tryb kopii zapasowej, należy zakupić pudełko do kopii zapasowej od Growatt.

# 7 Uruchomienie

1. Włącz przełącznik DC na falowniku. Gdy napięcie wejściowe DC będzie większe niż 160 V, falownik wyświetli komunikat "Brak połączenia AC", a wskaźnik LED zmieni kolor na czerwony.

Jeśli wyświetlany jest inny komunikat o błędzie, zapoznaj się z sekcją 13. Jeśli napotkasz jakiekolwiek problemy techniczne, skontaktuj się z pomocą techniczną Growatt.

2. Włącz wyłącznik obwodu lub przełącznik między falownikiem a siecią, falownik rozpocznie odliczanie, aby wykonać autokontrolę. Jeśli nie zostanie wykryta żadna usterka, falownik zostanie podłączony do sieci.

3. Gdy falownik działa prawidłowo, wskaźnik w kształcie liścia zmieni kolor na zielony.

4. Zakończ proces uruchamiania.

# 8 Tryb pracy

### 8.1 Tryb pracy

W tym trybie falownik pracuje normalnie.

- Ø Gdy spełnione są wymagania dotyczące podłączenia do sieci, czyli napięcie prądu stałego jest większe niż 200 V, a napięcie i częstotliwość sieci mieszczą się w dopuszczalnym zakresie, falownik zamieni prąd stały generowany przez panele słoneczne na prąd przemienny i przekaże go do sieci, a zielona dioda LED będzie świecić.
- Ø Gdy napięcie DC spadnie poniżej 160 V, falownik automatycznie odłączy się od sieci i wyjdzie z trybu pracy. Włączy się w tryb pracy i automatycznie podłączy się do sieci po spełnieniu wymagań.

### 8.2 Tryb awarii

Gdy wystąpi nieoczekiwana sytuacja, taka jak awaria systemu lub awaria falownika, falownik wyświetli komunikat o błędzie na ekranie. W trybie awarii, liść w kształcie Wskaźnik zmieni kolor na czerwony, a falownik zostanie odłączony od sieci.

### 8.3 Tryb wyłączania

Gdy moc PV jest niewystarczająca lub nie jest generowana, falownik wyłączy się automatycznie. W trybie wyłączenia falownik nie pobiera energii z sieci ani paneli słonecznych, a wyświetlacz i wskaźniki będą wyłączone.

## Wyświetlacz OLED i przycisk dotykowy 9

Wyświetlacz OLED pokazuje stan pracy falownika. Możesz przełączać interfejs i ustawiać powiązane parametry, dotykając przycisku dotykowego.

## 9 1 Uruchomienie falownika

9.1.1 Sterowanie dotykowe

| Symbol | Opis              | Wyjaśnienie                                                                                                    |                                                             |
|--------|-------------------|----------------------------------------------------------------------------------------------------|-------------------------------------------------------------|
|        |                   | Pojedyncze dotknięcie Zmień interfejs wyświetlania lub zw<br>wartość o jeden<br>Podwójne dotknięcie Oceń ustawienia lub potwierdź swo<br>ustawienia | Zmień interfejs wyświetlania lub zwiększ<br>wartość o jeden |
|        | Przycisk dotykowy |                                                                                                    | Oceń ustawienia lub potwierdź swoje<br>ustawienia           |
|        |                   | Potrójne dotknięcie                                                                                                    | Powrót do poprzedniego interfejsu                           |
|        |                   | Długie naciśnięcie przez 5 sekund                                                                                                    | Przywróć wartość domyślną                                   |

### 9.1.2 Ustawianie kraju/obszaru

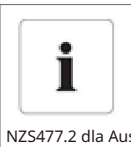

### Country setting

Aby urządzenie mogło rozpocząć działanie, zestaw danych krajowych musi być poprawnie skonfigurowany. Jeśli w ciągu 30 sekund nie zostanie skonfigurowany żaden zestaw danych krajowych, urządzenie będzie działać zgodnie z wartością domyślną: AS/ NZS477.2 dla Australii i Information VDE0126-1-1 dla innych regionów.

Gdy falownik się zainicjuje, ekran OLED automatycznie się zaświeci. Gdy moc PV będzie wystarczająca, wyświetli się "PV Inverter". Dotknij przycisku dotykowego, aby przewijać opcje kraju, aż wyświetli się żądany wybór. Na przykład, aby wybrać Niemcy, dotknij przycisku dotykowego, aż wyświetli się "VDE0126"; naciśnij i przytrzymaj przycisk przez 5 sekund, a ekran wskaże, że konfiguracja została zakończona.

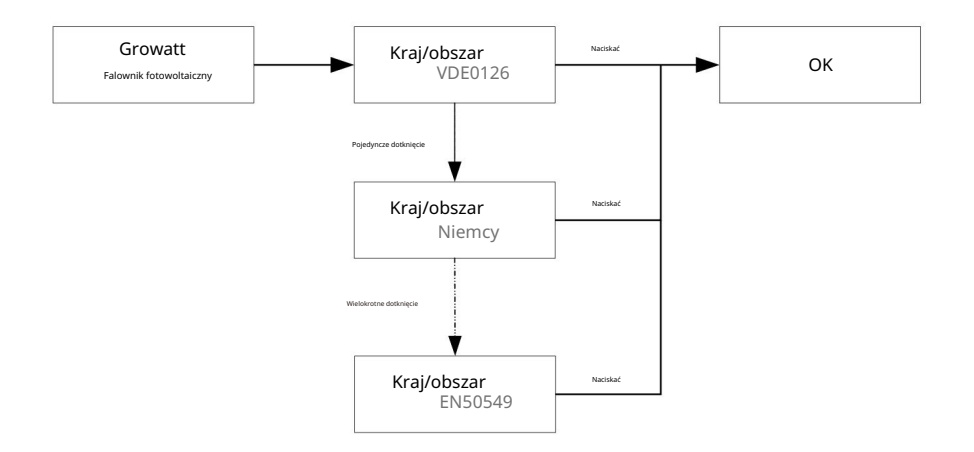

9.2 Ustawienia ogólne 9.2.1

Ustawianie języka wyświetlania

Dla falowników tej serii dostępnych jest wiele opcji językowych. Pojedyncze dotknięcie umożliwia wyświetlenie różnych opcji; podwójne dotknięcie umożliwia potwierdzenie ustawień. Ustaw język, jak pokazano poniżej:

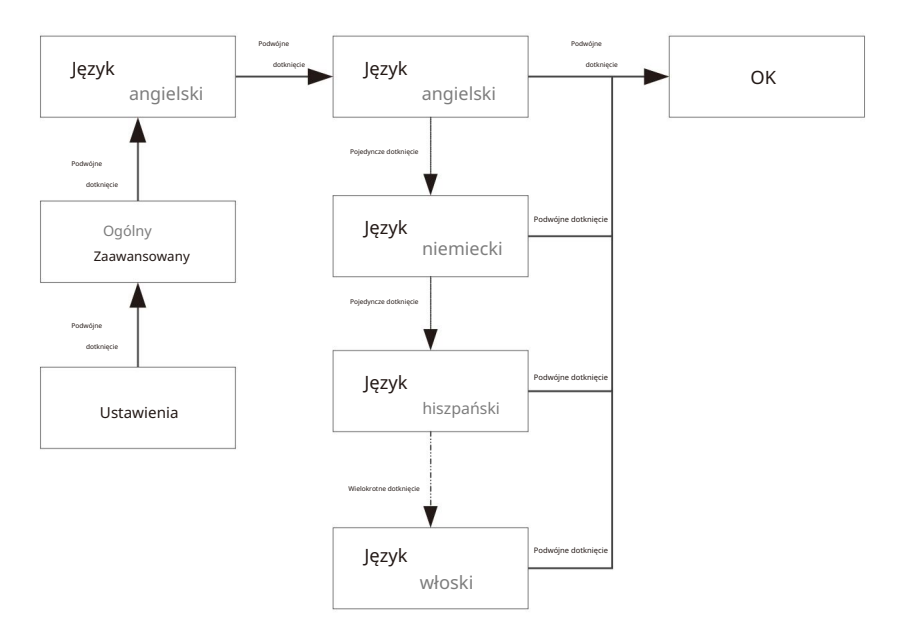

9.2.3 Ustawianie daty

Pojedyncze dotknięcie zwiększa liczbę o jeden; podwójne dotknięcie potwierdza ustawienie. Ustaw datę, jak pokazano poniżej:

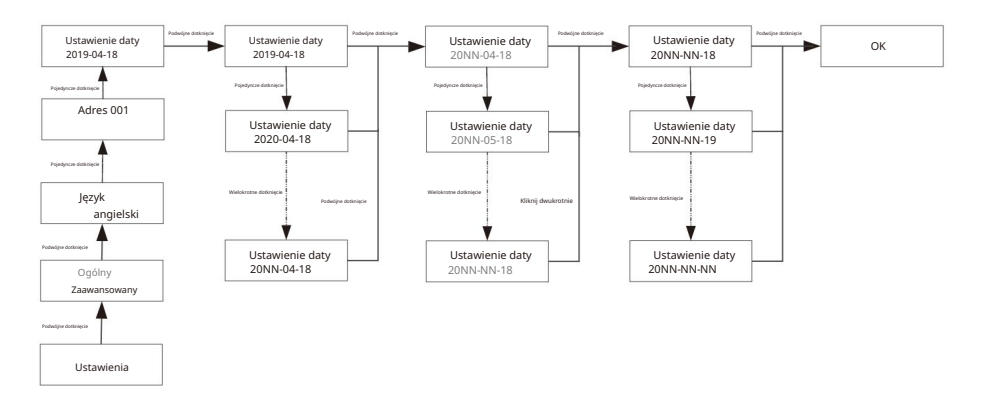

### 9.2.4 Ustawianie czasu

Pojedyncze dotknięcie zwiększa liczbę o jeden; podwójne dotknięcie potwierdza ustawienie. Ustaw czas, jak pokazano poniżej:

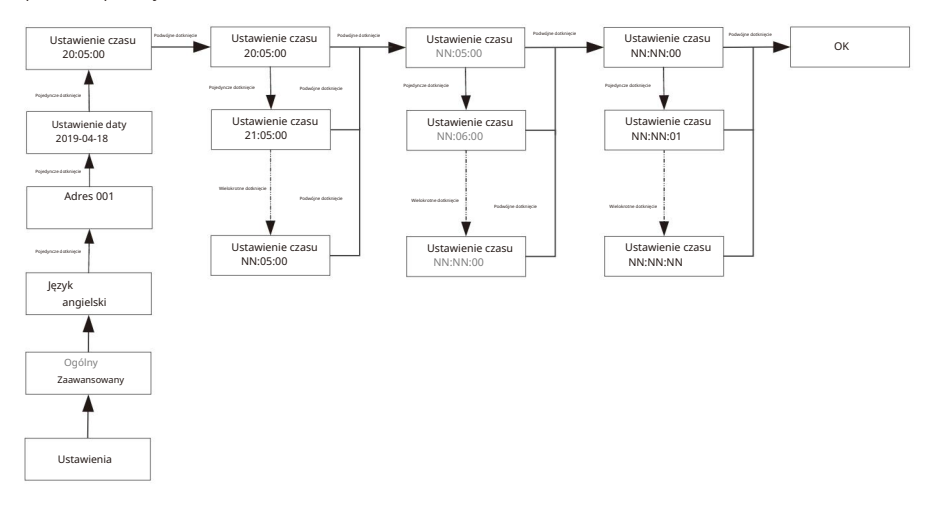

### 9.3 Ustawienia zaawansowane

Pojedyncze dotknięcie pozwala przewijać opcje lub zwiększać liczbę o jeden; podwójne dotknięcie pozwala potwierdzić ustawienia. Hasło do ustawień zaawansowanych to 123. Po wprowadzeniu hasła można zmienić ustawienia Kraj/Obszar i ustawienia PQRM.

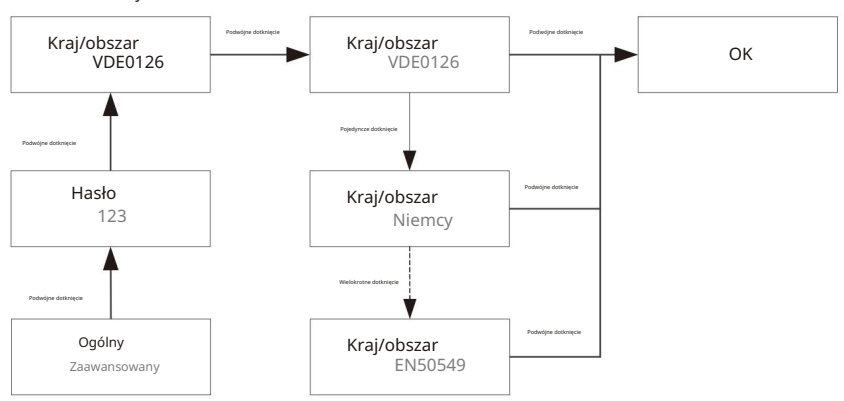

Resetowanie kraju

### 9.3.1 Ustawianie parametru ograniczenia eksportu

Falowniki serii -XH obsługują funkcję ograniczenia eksportu podczas pracy z zewnętrznym miernikiem mocy lub CT. Użytkownicy mogą skonfigurować parametr na ekranie OLED.

Pojedyncze dotknięcie pozwala wyświetlić dostępne opcje lub zwiększyć liczbę o jeden; podwójne dotknięcie pozwala potwierdzić ustawienia. Ustaw parametr ograniczenia eksportu, jak pokazano poniżej:

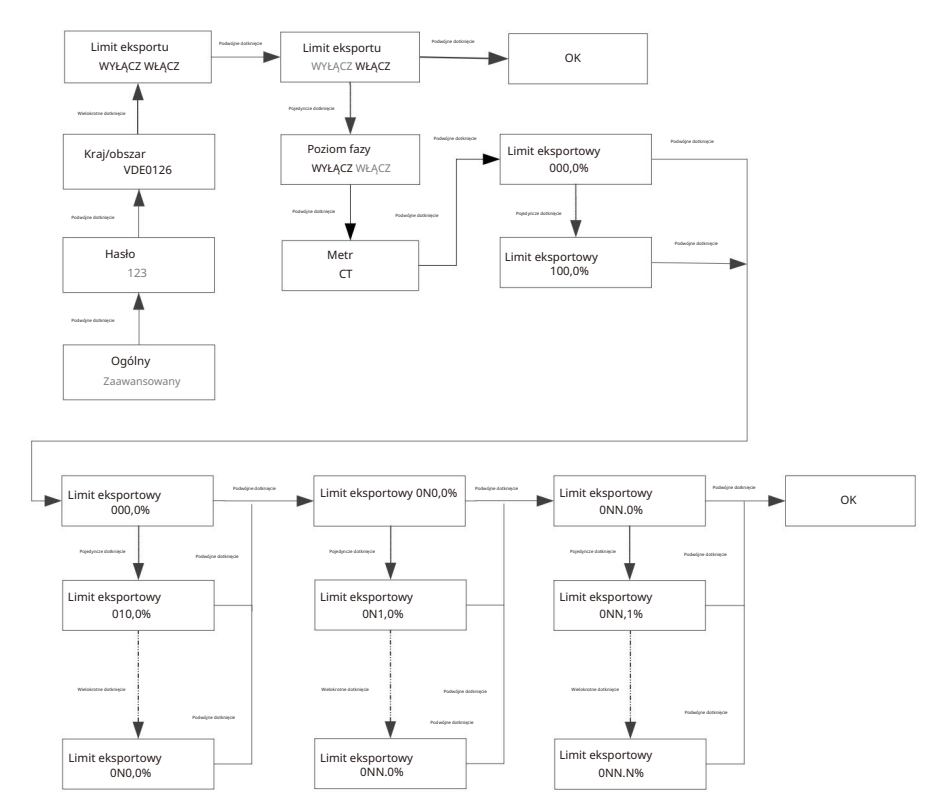

#### 9.3.2 Przywracanie ustawień fabrycznych

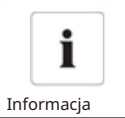

Należy zachować ostrożność, ponieważ po tej operacji wszystkie parametry, z wyjątkiem bieżącej daty i godziny, zostaną przywrócone do domyślnych ustawień fabrycznych.

Hasło

123

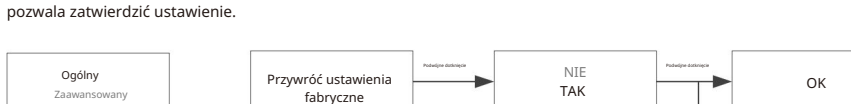

NIE

TAK

Pojedyncze dotknięcie pozwala wyświetlić dostępne opcje lub zwiększyć ich liczbę o jeden. Dwukrotne dotknięcie pozwala zatwierdzić ustawienie.

### 9.3.3 Ustawianie trybu tworzenia kopii zapasowej (tylko modele Off-grid)

Kraj/obszar VDE0126

Pracując z baterią i pudełkiem zapasowym, falowniki serii -XH mogą działać w trybie zapasowym, aby dostarczać energię do obciążeń w przypadku awarii sieci. Maksymalna moc wyjściowa jest równa mocy znamionowej falownika. Możesz skonfigurować napięcie wyjściowe (domyślnie ustawione na 230 V/400 V) i częstotliwość wyjściową (domyślnie ustawioną na 50 Hz) dla trybu zapasowego. Jeśli tryb zapasowy jest wyłączony (falownik zatrzymuje moc wyjściową w przypadku utraty sieci), możesz włączyć tryb zapasowy na ekranie OLED. Pojedyncze dotknięcie umożliwia wyświetlenie opcji lub zwiększenie liczby o jeden; podwójne dotknięcie potwierdza ustawienie. Skonfiguruj tryb zapasowy, jak pokazano poniżej:

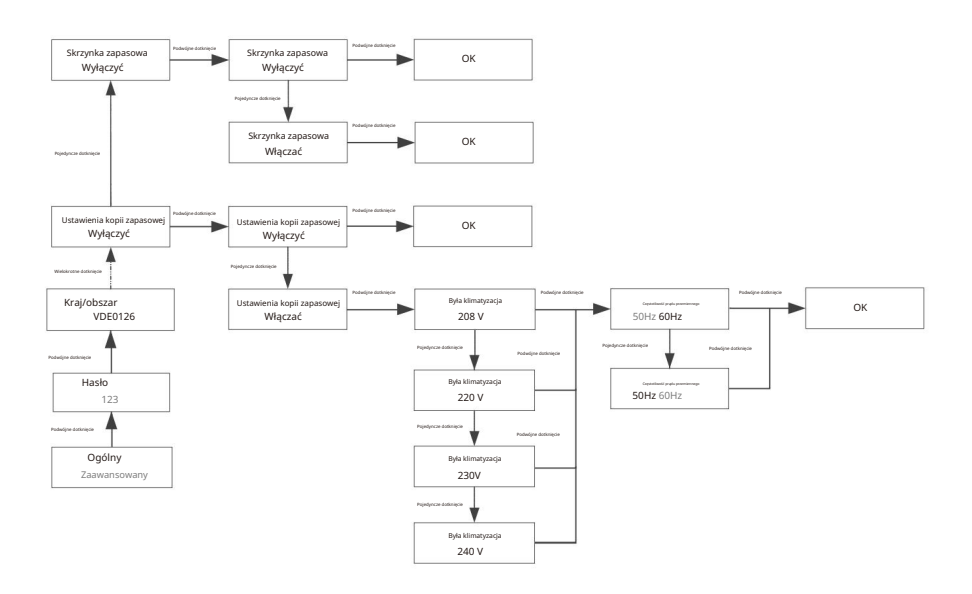

### 9.3.4 Ustawianie funkcji ładowania z sieci

Pracując z kompatybilnymi bateriami, falowniki serii -XH mogą pobierać energię z sieci, aby ładować baterię. Użytkownicy mogą włączyć funkcję ładowania z sieci (domyślnie ustawioną jako wyłączoną) na ekranie OLED. Pojedyncze dotknięcie, aby wyświetlić opcje; podwójne dotknięcie, aby potwierdzić ustawienie. Skonfiguruj funkcję ładowania z sieci, jak pokazano poniżej:

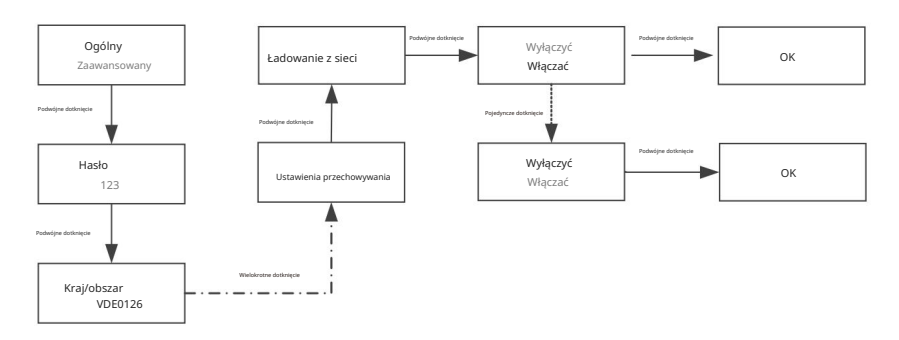

### 9.3.5 Obniżanie mocy ze względu na wahania napięcia (tryb wolt-wat)

Falownik reguluje moc wyjściową na podstawie napięcia sieciowego AC. Ta funkcja jest domyślnie włączona i jest uważana za funkcję zaawansowaną. Jeśli musisz zmienić to ustawienie, skontaktuj się z zespołem obsługi posprzedażowej O&M, aby uzyskać pomoc w dokonaniu regulacji.

### 9.3.6 Regulacja mocy biernej przy wahaniach napięcia (tryb Volt-VAr)

Falownik dostosowuje moc wejściową/wyjściową w odpowiedzi na zmiany napięcia sieci AC. Ta funkcja jest domyślnie wyłączona i jest uważana za funkcję zaawansowaną. Jeśli musisz zmienić to ustawienie, skontaktuj się z zespołem obsługi posprzedażowej O&M, aby uzyskać pomoc w dokonaniu regulacji.

# Komunikacja i monitorowanie 10

## Port COM 10.1

Ta seria falowników zapewnia cztery porty RS485. Możesz monitorować jeden lub więcej falowników przez RS485. Drugi port RS485 służy do łączenia się z inteligentnym licznikiem (w celu ograniczenia eksportu i monitorowania zużycia własnego).

| Nr. Op | s              | Funkcjonować                            |        |
|--------|----------------|-----------------------------------------|--------|
| 1      | +12V           | Styk suchy: moc każdego                 |        |
|        |                | podłączonego do niego okablowania       | I      |
| 2      | Z              | zewnętrznego nie powinna być więk<br>2W | sza ni |
| 3      | RS485A1        |                                         |        |
| 4      | RS485B1        | Port komunikacyjny RS485                |        |
| 5      | Komunikacja li | cznika RS485A3                          |        |
| 6      | Port RS485B3   |                                         |        |
| 7      | Komunikacja b  | aterii RS485A2                          |        |
| 8      | Port RS485B2   |                                         |        |
|        | ONE.EN+        |                                         |        |
| 9 10   | BAT.PL-        | Sygnał wybudzania baterii               |        |
| 11     | DRM1/5 Styk    | rzekaźnika 1 wejście                    |        |
| 12     | DRM2/6 Styk    | rzekaźnika 2-wejściowy                  |        |
| 13     | DRM3/7 Styk    | rzekaźnika 3 wejście                    |        |
| 14     | DRM4/8 Styk    | rzekaźnika 4 wejściowy                  |        |
| 15     | UZIEMIENIE R   | F/GEN                                   |        |
| 16 DR  | м0/сом /       |                                         |        |
| 21     | BOX.EN+ Ident  | yfikacja skrzynki zapasowej             |        |
| 22     | BOX.EN- sygna  | ał l                                    |        |
| 23     | RS485A4        |                                         |        |
| 24     | RS485B4        | Komunikacja z pudełkiem zapasowym       |        |
| 27     | Komunikacja b  | aterii RS485A2                          |        |
| 28     | Port RS485B2   | 2                                       |        |
| 29     | BAT.EN+ Sygn   | ał wybudzania baterii                   |        |
| 30     | BAT.PL-        | 2                                       |        |

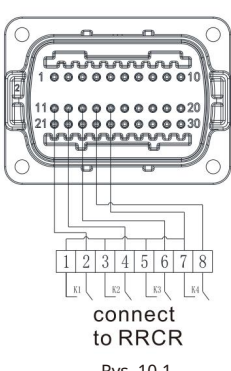

Rys. 10.1

| NIE   | RRCR                         | Aktywny |
|-------|------------------------------|---------|
| INIL. | Opis                         | Мос     |
| 11    | K1-wyjście                   | 0%      |
| 12    | K2-wyjście                   | 30%     |
| 13    | K3-wyjście                   | 60%     |
| 14    | K4-wyjście                   | 100%    |
| 15    | Przekaźniki<br>wspólny węzeł | /       |
| 16    | /                            | /       |

## 10.2 Port USB-A

Port USB-A służy do podłączenia modułu monitorującego i wykonania aktualizacji oprogramowania sprzetowego: Do portu USB można podłączyć opcjonalny moduł monitorujący, taki jak ShineWiFi-X, Shine4G-X, ShineLan-X.

Poniżej przedstawiono kroki instalacji modułu monitorującego. Upewnij się, że ikona trójkąta jest skierowana do góry, a następnie podłącz rejestrator danych i dokręć śrubę.

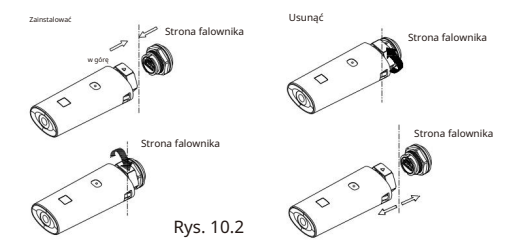

# 11 Konserwacja i czyszczenie

## 11.1 Sprawdzanie odprowadzania ciepła

Aby zmniejszyć moc wyjściową na skutek wysokiej temperatury, zaleca się wyczyszczenie radiatora w celu lepszego odprowadzania ciepła.

## 11.2 Sprawdzanie falownika

Przed czyszczeniem brudnego falownika wyłącz wyłącznik AC i przełącznik DC i odczekaj, aż falownik całkowicie się wyłączy. Wyczyść pokrywę obudowy, wyświetlacz i wskaźniki LED szmatką zwilżoną czystą wodą. Nie używaj żadnych środków czyszczących, takich jak rozpuszczalniki i materiały ścierne, które mogą uszkodzić sprzęt i jego podzespoły.

## 11.3 Sprawdzanie odłącznika DC

Aby zapewnić bezpieczną pracę systemu, zaleca się okresowe sprawdzanie wyłącznika DC i kabli pod kątem widocznych uszkodzeń lub przebarwień. W przypadku stwierdzenia uszkodzeń lub przebarwień należy skontaktować się z instalatorem.

Ø Aby wydłużyć żywotność wyłącznika DC, zaleca się przekręcanie przełącznika obrotowego z pozycji ON do pozycji OFF 5 razy z rzędu raz w roku. Spowoduje to wyczyszczenie styków przełącznika i zapewni optymalną wydajność.

# 12 Włączanie/wyłączanie falownika

## 12.1 Włączanie falownika

Przed włączeniem falownika należy upewnić się, że napięcie i prąd wejściowy PV/akumulatora mieszczą się w granicach MPPT.

Aby włączyć falownik, wykonaj poniższe czynności:

1. Delikatnie pociągnij kable od strony PV/AC/akumulatora, aby upewnić się, że są one solidnie podłączone.

- 2. Upewnij się, że polaryzacja kabla jest prawidłowa i napięcie jest mniejsze niż 1100 V.
- 3. Włącz wbudowany przełącznik DC znajdujący się na spodzie falownika.

4. Włącz układ PV/baterii i izolator DC obok falownika. Jeśli przełącznik nie jest dostępny, pomiń ten krok.

5. Włącz wyłącznik prądu zmiennego Solar AC, jeśli falownik znajduje się w odległości większej niż 3 metry od rozdzielnicy.

6. Włącz główny wyłącznik zasilania słonecznego na tablicy rozdzielczej.

### 12.2 Wyłączanie falownika

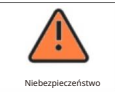

Nie odłączaj złącza DC, gdy falownik jest podłączony do sieci.

#### Kroki wyłączania falownika:

- 1. Odłączyć wyłącznik obwodu prądu przemiennego, aby zabezpieczyć go przed ponownym podłączeniem;
- 2. Wyłącz wyłącznik DC;
- 3. Wyłącz przełącznik wejściowy BAT;
- 4. Sprawdź stan pracy falownika;
- Poczekaj, aż dioda LED i wyświetlacz OLED zgasną, co oznacza, że falownik jest całkowicie sprawny. wyłączony.

## Rozwiązywanie problemów 13

### 13.1 Komunikat o błędzie

Na ekranie OLED zostanie wyświetlony komunikat o błędzie, a wskaźnik LED zmieni kolor na czerwony, gdy wystąpi błąd, wskazując na błąd systemu lub falownika. W niektórych przypadkach może być konieczne skontaktowanie się z Growatt w celu uzyskania pomocy technicznej. Aby zapewnić Ci niezbędne wsparcie, przygotuj następujące informacje:

- Numer seryjny
- •Model
- •Komunikat o błędzie na ekranie OLED
- •Krótkie wprowadzenie do problemu
- Napięcie sieciowe
- •Napięcie wejściowe DC
- •Czy możesz odtworzyć awarię?
- •Czy ten problem występował w przeszłości?
- ·Jakie były warunki środowiskowe, gdy wystąpił problem?

Informacje o panelach fotowoltaicznych:

- •Nazwa producenta i numer modelu panelu fotowoltaicznego
- •Moc wyjściowa panelu
- •Głos panelu
- •Vmp panelu
- •Imp panelu
- ·Liczba paneli w każdym szeregu
- •Jeśli konieczna jest wymiana urządzenia, wyślij je w oryginalnym opakowaniu.

| Ostrzeżenie<br>wiadomość | Opis                                                 | Rozwiązywanie problemów                                                                                                    |
|--------------------------|------------------------------------------------------|----------------------------------------------------------------------------------------------------|
| Ostrzeżenie 200          | Odłączony<br>panel fotowoltaiczny                    | <ol> <li>Po wyłączeniu sprawdź, czy panel działa prawidłowo.</li> <li>Jeśli komunikat o błędzie nadal występuje, skontaktuj się z<br/>pomocą techniczną Growatt.</li> </ol>                  |
| Ostrzeżenie 201          | Nieprawidłowe<br>zaciski szybkozłączek<br>String/PID | <ol> <li>Po wyłączeniu sprawdź okablowanie zacisków stringowych.</li> <li>Jeśli komunikat o błędzie nadal występuje, skontaktuj się z<br/>pomocą techniczną Growatt.</li> </ol>              |
| Ostrzeżenie 202          | Nieprawidłowa funkcja<br>DC SPD                      | <ol> <li>Po wyłączeniu sprawdź DC SPD.</li> <li>Jeśli komunikat o błędzie nadal występuje, skontaktuj się z<br/>pomocą techniczną Growatt.</li> </ol>                                        |
| Ostrzeżenie 203 Z        | warcie w obwodzie PV                                 | <ol> <li>Sprawdź, czy nie doszło do zwarcia w okablowaniu PV1 lub PV2.</li> <li>Jeśli komunikat o błędzie nadal występuje, skontaktuj się z<br/>pomocą techniczną Growatt.</li> </ol>        |
| Ostrzeżenie 204          | Nieprawidłowa<br>funkcja styku suchego               | <ol> <li>Po wyłączeniu należy sprawdzić okablowanie styków bezpotencjałowych.</li> <li>Jeśli komunikat o błędzie nadal występuje, skontaktuj się z<br/>pomocą techniczną Growatt.</li> </ol> |
| Ostrzeżenie 205          | Sterownik PV Boost<br>uszkodzony                     | <ol> <li>Uruchom ponownie falownik.</li> <li>Jeśli komunikat o błędzie nadal występuje, skontaktuj się z<br/>pomocą techniczną Growatt.</li> </ol>                                           |
| Ostrzeżenie 206          | Funkcja AC SPD<br>nieprawidłowy                      | <ol> <li>Po wyłączeniu sprawdź SPD prądu przemiennego.</li> <li>Jeśli komunikat o błędzie nadal występuje, skontaktuj się z<br/>pomocą techniczną Growatt.</li> </ol>                        |

### 13.2 Ostrzeżenie systemowe

| Ostrzeżenie<br>wiadomość | Opis                                           | Rozwiązywanie problemów                                                                                                    |
|--------------------------|------------------------------------------------|----------------------------------------------------------------------------------------------------|
| Ostrzeżenie 207          | Zabezpieczenie nadprądowe<br>dysku U           | <ol> <li>Odłącz dysk U.</li> <li>Po wyłączeniu podłącz ponownie dysk U.</li> <li>Jeśli komunikat o błędzie nadal występuje, skontaktuj się z<br/>pomocą techniczną Growatt.</li> </ol>                                                  |
| Ostrzeżenie 208 Prze     | pala się bezpiecznik DC                        | <ol> <li>Po wyłączeniu sprawdź bezpiecznik.</li> <li>Jeśli komunikat o błędzie nadal występuje, skontaktuj się z<br/>pomocą techniczną Growatt.</li> </ol>                                                                              |
| Ostrzeżenie 209          | Napięcie wejściowe DC<br>przekracza górny próg | <ol> <li>Natychmiast odłącz wyłącznik prądu stałego i sprawdź<br/>napięcie.</li> <li>Jeśli kod błędu nadal występuje po przywróceniu napięcia<br/>do akceptowalnego poziomu, skontaktuj się z pomocą techniczną<br/>Growatt.</li> </ol> |
| Ostrzeżenie 210 Za       | cisk PV odwrócony                              | 1. Sprawdź biegunowość zacisków wejściowych PV.<br>2. Jeśli komunikat o błędzie nadal występuje, skontaktuj się z<br>pomocą techniczną Growatt.                                                                                         |
| Ostrzeżenie 217 BD       | C nieprawidłowe                                | 1. Uruchom ponownie falownik.<br>2. Jeśli komunikat o błędzie nadal występuje, skontaktuj się z<br>pomocą techniczną Growatt.                                                                                                    |
| Ostrzeżenie 218 Ro       | złączona magistrala BDC                        | 1. Uruchom ponownie falownik.<br>2. Jeśli komunikat o błędzie nadal występuje, skontaktuj się z<br>pomocą techniczną Growatt.                                                                                                    |
| Ostrzeżenie 219 Fu       | nkcja PID nieprawidłowa                        | <ol> <li>Uruchom ponownie falownik.</li> <li>Jeśli komunikat o błędzie nadal występuje, skontaktuj się z<br/>pomocą techniczną Growatt.</li> </ol>                                                                                      |
| Ostrzeżenie 220 Oc       | łączony łańcuch                                | 1. Sprawdź, czy struny są solidnie połączone.<br>2. Jeśli komunikat o błędzie nadal występuje, skontaktuj się z<br>pomocą techniczną Growatt.                                                                                           |
| Ostrzeżenie 221          | Niezrównoważony<br>prąd w strunie              | <ol> <li>Sprawdź czy panel fotowoltaiczny działa prawidłowo.</li> <li>Jeśli komunikat o błędzie nadal występuje, skontaktuj się z<br/>pomocą techniczną Growatt.</li> </ol>                                                             |
| Ostrzeżenie 300 Bra      | ak połączenia AC                               | 1. Sprawdź, czy nie wystąpiła przerwa w dostawie prądu.<br>2. Jeśli komunikat o błędzie nadal występuje, skontaktuj się z<br>pomocą techniczną Growatt.                                                                                 |
| Ostrzeżenie 301 Na       | pięcie sieciowe poza zakresem                  | <ol> <li>Sprawdź, czy napięcie sieciowe mieści się w określonym zakresie.</li> <li>Jeśli komunikat o błędzie nadal występuje, skontaktuj się z<br/>pomocą techniczną Growatt.</li> </ol>                                                |
| Ostrzeżenie 302          | Częstotliwość sieci<br>skandaliczny            | <ol> <li>Sprawdź, czy częstotliwość sieci mieści się w określonym<br/>zakresie.</li> <li>Jeśli komunikat o błędzie nadal występuje, skontaktuj się z<br/>pomocą techniczną Growatt.</li> </ol>                                          |
| Ostrzeżenie 303 Try      | /b EPS, przeciążenie                           | 1. Zmniejsz obciążenie wyjścia EPS.<br>2. Jeśli komunikat o błędzie nadal występuje, skontaktuj się z<br>pomocą techniczną Growatt.                                                                                                    |

| Ostrzeżenie<br>wiadomość | Opis                                                                      | Rozwiązywanie problemów                                                                                                    |
|--------------------------|---------------------------------------------------------------------------|----------------------------------------------------------------------------------------------------|
| Ostrzeżenie 304          | CT jest otwarty lub<br>nieprawidłowo podłączony                           | <ol> <li>Sprawdź, czy czujnik prądu przemiennego jest prawidłowo<br/>podłączony.</li> <li>Jeśli komunikat o błędzie nadal występuje, skontaktuj się z<br/>pomocą techniczną Growatt.</li> </ol>            |
| Ostrzeżenie 305          | Linia CT odwrócona lub<br>Błąd uziemienia                                 | <ol> <li>Sprawdź, czy linia L i linia N przekładnika prądowego są<br/>podłączone odwrotnie.</li> <li>Jeśli komunikat o błędzie nadal występuje, skontaktuj się z<br/>pomocą techniczną Growatt.</li> </ol> |
| Ostrzeżenie 306 CT       | COM usterka                                                               | <ol> <li>Sprawdź połączenie kabla komunikacyjnego.</li> <li>Jeśli komunikat o błędzie nadal występuje, skontaktuj się z<br/>pomocą techniczną Growatt.</li> </ol>                                          |
| Ostrzeżenie 307 Błą      | d komunikacji                                                             | <ol> <li>Sprawdź połączenie kabla komunikacyjnego.</li> <li>Jeśli komunikat o błędzie nadal występuje, skontaktuj się z<br/>pomocą techniczną Growatt.</li> </ol>                                          |
| Ostrzeżenie 308          | Licznik jest otwarty lub<br>nieprawidłowo podłączony                      | 1. Sprawdź czy licznik jest podłączony prawidłowo.<br>2. Jeśli komunikat o błędzie nadal występuje, skontaktuj się z<br>pomocą techniczną Growatt.                                                         |
| Ostrzeżenie 309          | Linia miernika odwrócona lub<br>Awaria uziemienia                         | <ol> <li>Sprawdź, czy linia L i linia N licznika są zamienione.</li> <li>Jeśli komunikat o błędzie nadal występuje, skontaktuj się z<br/>pomocą techniczną Growatt.</li> </ol>                             |
| Ostrzeżenie 310 NE       | Nieprawidłowe                                                             | <ol> <li>Sprawdź kabel PE, aby upewnić się, że jest prawidłowo<br/>podłączony.</li> <li>Jeśli komunikat o błędzie nadal występuje, skontaktuj<br/>się z producentem.</li> </ol>                            |
| Ostrzeżenie 311 Błą      | d sekwencji                                                               | Nie jest wymagana żadna operacja, PCS automatycznie<br>dostosuje kolejność faz.                                                                                                    |
| Ostrzeżenie 400 We       | ntylator działa nieprawidłowo                                             | <ol> <li>Po wyłączeniu sprawdź podłączenie wentylatora.</li> <li>Wymień wentylator.</li> <li>Jeśli komunikat o błędzie nadal występuje, skontaktuj się z<br/>pomocą techniczną Growatt.</li> </ol>         |
| Ostrzeżenie 401 Mie      | ernik nieprawidłowy                                                       | <ol> <li>Sprawdź czy licznik jest włączony.</li> <li>Sprawdź czy licznik jest prawidłowo podłączony do<br/>falownika.</li> </ol>                                                                           |
| Ostrzeżenie 402          | Komunikacja między<br>optymalizatorem a falownikiem<br>jest nieprawidłowa | 1. Sprawdź czy optymalizator jest włączony.<br>2. Sprawdź, czy połączenie pomiędzy optymalizatorem i<br>falownikiem jest prawidłowe.                                                                       |
| Ostrzeżenie 403          | Nieprawidłowa komunikacja<br>łańcuchowa                                   | 1. Po wyłączeniu sprawdź okablowanie panelu szeregowego.<br>2. Jeśli komunikat o błędzie nadal występuje, skontaktuj się z<br>producentem.                                                                 |

| Ostrzeżenie<br>wiadomość | Opis                                                                        | Rozwiązywanie problemów                                                                                                    |
|--------------------------|-----------------------------------------------------------------------------|----------------------------------------------------------------------------------------------------|
| Ostrzeżenie 404 EEF      | ROM nieprawidłowy                                                           | 1. Uruchom ponownie falownik.<br>2. Jeśli komunikat o błędzie nadal występuje, skontaktuj się z<br>pomocą techniczną Growatt.                                                                                                    |
| Ostrzeżenie 405          | Niezgodność wersji oprogramowan<br>DSP i COM                                | .1. Sprawdź wersję oprogramowania sprzętowego.<br>ia<br>2. Jeśli komunikat o błędzie nadal występuje, skontaktuj się z<br>pomocą techniczną Growatt.                                                                                                    |
| Ostrzeżenie 406 Błą      | d modułu Boost                                                              | 1. Uruchom ponownie falownik.<br>2. Jeśli komunikat o błędzie nadal występuje, skontaktuj się z<br>pomocą techniczną Growatt.                                                                                                    |
| Ostrzeżenie 407 Prz      | ekroczenie temperatury                                                      | 1. Uruchom ponownie falownik.<br>2. Jeśli komunikat o błędzie nadal występuje, skontaktuj się z<br>pomocą techniczną Growatt.                                                                                                    |
| Ostrzeżenie 408 NT(      | C uszkodzony                                                                | 1. Uruchom ponownie falownik.<br>2. Jeśli komunikat o błędzie nadal występuje, skontaktuj się z<br>pomocą techniczną Growatt.                                                                                                    |
| Ostrzeżenie 409          | Moc bierna<br>planowanie nieprawidłowe                                      | 1. Sprawdź czy ShineMaster jest włączony.<br>2. Jeśli komunikat o błędzie nadal występuje, skontaktuj się z<br>pomocą techniczną Growatt.                                                                                                    |
| Ostrzeżenie 410          | Nieprawidłowa praca<br>procesora                                            | 1. Uruchom ponownie falownik.<br>2. Jeśli komunikat o błędzie nadal występuje, skontaktuj się z<br>pomocą techniczną Growatt.                                                                                                    |
| Ostrzeżenie 411 Syg      | nał synchronizacji nieprawidłowy                                            | <ol> <li>Sprawdź, czy kabel do synchronizacji sprzętu jest dobrze<br/>podłączony.</li> <li>Jeśli komunikat o błędzie nadal występuje, skontaktuj się z<br/>pomocą techniczną Growatt.</li> </ol>                                                                                                    |
| Ostrzeżenie 412          | Podłączony do sieci<br>warunek uruchomienia<br>falownika nie jest spełniony | <ol> <li>Sprawdź, czy napięcie sieciowe nie wykracza poza dopuszczalny<br/>zakres lub czy ustawienie napięcia sieciowego falownika jest prawidłowe.</li> <li>Sprawdź, czy napięcie PV nie jest za wysokie lub za niskie.</li> <li>Uruchom ponownie falownik.</li> <li>Jeśli komunikat o błędzie nadal występuje, skontaktuj się z<br/>pomocą techniczną Growatt.</li> </ol> |
| Ostrzeżenie 500          | Falownik nie nawiązał<br>komunikacji z akumulatorem                         | <ol> <li>Sprawdź czy bateria jest włączona.</li> <li>Sprawdź, czy akumulator jest prawidłowo podłączony do falownika.</li> </ol>                                                                                                    |
| Ostrzeżenie 501          | Akumulator odłączony<br>(Tylko bateria litowa)                              | 1. Sprawdź czy akumulator jest podłączony.<br>2. Jeśli komunikat o błędzie nadal występuje, skontaktuj się z<br>pomocą techniczną Growatt.                                                                                                    |
| Ostrzeżenie 502 Wy       | sokie napięcie akumulatora                                                  | <ol> <li>Sprawdź czy napięcie akumulatora mieści się w określonym zakresie.</li> <li>Sprawdź podłączenie akumulatora.</li> <li>Jeśli komunikat o błędzie nadal występuje, skontaktuj się z<br/>pomocą techniczną Growatt.</li> </ol>                                                                                                    |

| Ostrzeżenie<br>wiadomość | Opis                                                                   | Rozwiązywanie problemów                                                                                                    |
|--------------------------|------------------------------------------------------------------------|----------------------------------------------------------------------------------------------------|
|                          |                                                                        | 1. Sprawdź czy napięcie akumulatora mieści się w określonym zakresie.                                                                                                    |
| Ostrzeżenie 503 Nis      | kie napięcie akumulatora                                               | <ol> <li>Sprawdź podłączenie akumulatora.</li> <li>Jeśli komunikat o błędzie nadal występuje, skontaktuj się z<br/>pomocą techniczną Growatt.</li> </ol>                                                                                              |
| Ostrzeżenie 504          | Odwrócone zaciski<br>akumulatora                                       | <ol> <li>Sprawdź, czy bieguny dodatni i ujemny akumulatora są podłączone<br/>odwrotnie.</li> <li>Jeśli komunikat o błędzie nadal występuje, skontaktuj się z<br/>pomocą techniczną Growatt.</li> </ol>                                                |
| Ostrzeżenie 505          | Akumulator kwasowo-ołowiowy<br>czujnik temperatury<br>został odłączony | <ol> <li>Sprawdź czy czujnik temperatury jest zainstalowany.</li> <li>Sprawdź, czy czujnik temperatury jest prawidłowo<br/>podłączony.</li> <li>Jeśli komunikat o błędzie nadal występuje, skontaktuj się z<br/>pomocą techniczną Growatt.</li> </ol> |
| Ostrzeżenie 506          | Przekroczenie dopuszczalnej<br>temperatury akumulatora                 | <ol> <li>Sprawdź, czy temperatura akumulatora mieści się w<br/>określonym zakresie.</li> <li>Jeśli komunikat o błędzie nadal występuje, skontaktuj się z<br/>pomocą techniczną Growatt.</li> </ol>                                                    |
| Ostrzeżenie 507          | Awaria BMS i ani<br>nie wolno ładować ani<br>rozładowywać              | <ol> <li>Określ przyczynę usterki na podstawie kodu błędu BMS.</li> <li>Jeśli komunikat o błędzie nadal występuje, skontaktuj się z<br/>pomocą techniczną Growatt.</li> </ol>                                                                         |
| Ostrzeżenie 508          | Bateria litowa Ponad<br><sup>Obciążenie</sup>                          | <ol> <li>Sprawdź, czy moc obciążenia jest większa niż moc<br/>znamionowa akumulatora. Jeśli tak, zmniejsz obciążenie.</li> <li>Jeśli komunikat o błędzie nadal występuje, skontaktuj się z<br/>pomoca techniczna Growatt.</li> </ol>                  |
| Ostrzeżenie 509 Inf      | ormacje BMS nieprawidłowe                                              | 1. Uruchom ponownie falownik.     2. Jeśli komunikat o błędzie nadal występuje, skontaktuj sie z producentem.                                                                                                    |
| Ostrzeżenie 510          | Nieprawidłowa funkcja<br>SPD BAT                                       | <ol> <li>Po wyłączeniu sprawdź BAT SPD.</li> <li>Jeśli komunikat o błędzie nadal występuje, skontaktuj się z<br/>pomocą techniczną Growatt.</li> </ol>                                                                                                |
| Ostrzeżenie 600 DC       | I, nieprawidłowe odchylenie                                            | 1. Uruchom ponownie falownik.<br>2. Jeśli komunikat o błędzie nadal występuje, skontaktuj się z<br>pomocą techniczną Growatt.                                                                                                    |
| Ostrzeżenie 601          | Składowa stała wyjściowa zbyt<br>wysoka                                | <ol> <li>Uruchom ponownie falownik.</li> <li>Jeśli komunikat o błędzie nadal występuje, skontaktuj się z<br/>pomocą techniczną Growatt.</li> </ol>                                                                                                    |
| Ostrzeżenie 602          | Wyjście poza siecią<br>napięcie jest za niskie                         | 1. Uruchom ponownie falownik<br>2. Jeśli komunikat o błędzie nadal występuje, skontaktuj się z<br>pomocą techniczną Growatt.                                                                                                    |
| Ostrzeżenie 603          | Wyjście poza siecią<br>napięcie jest za wysokie                        | <ol> <li>Uruchom ponownie falownik.</li> <li>Jeśli komunikat o błędzie nadal występuje, skontaktuj się z<br/>pomocą techniczną Growatt.</li> </ol>                                                                                                    |

| Ostrzeżenie<br>wiadomość | Opis                                               | Rozwiązywanie problemów                                                                                                    |
|--------------------------|----------------------------------------------------|----------------------------------------------------------------------------------------------------|
| Ostrzeżenie 604          | Nadmierny prąd<br>wyjściowy poza siecią            | <ol> <li>Sprawdź, czy obciążenie przekracza parametry falownika.</li> <li>Uruchom ponownie falownik. Jeśli komunikat o błędzie<br/>nadal się pojawia, skontaktuj się z pomocą techniczną Growatt.</li> </ol> |
| Ostrzeżenie 605          | Autobus poza siecią<br>napięcie jest za niskie     | <ol> <li>Sprawdź, czy obciążenie przekracza parametry falownika.</li> <li>Uruchom ponownie falownik. Jeśli komunikat o błędzie<br/>nadal się pojawia, skontaktuj się z pomocą techniczną Growatt.</li> </ol> |
| Ostrzeżenie 606          | Wyjście poza siecią jest<br>przeciążone            | <ol> <li>Sprawdź, czy obciążenie przekracza parametry falownika.</li> <li>Uruchom ponownie falownik. Jeśli komunikat o błędzie<br/>nadal się pojawia, skontaktuj się z pomocą techniczną Growatt.</li> </ol> |
| Ostrzeżenie 607          | Nieprawidłowa<br>komunikacja z<br>pudełko zapasowe | <ol> <li>Po wyłączeniu sprawdź okablowanie komunikacyjne urządzenia<br/>zapasowego.</li> <li>Jeśli komunikat o błędzie nadal występuje, skontaktuj się z<br/>pomocą techniczną Growatt.</li> </ol>           |
| Ostrzeżenie 608 Niepra   | widłowe działanie skrzynki zapasowej               | 1. Uruchom ponownie falownik.<br>2. Jeśli komunikat o błędzie nadal występuje, skontaktuj się z<br>pomocą techniczną Growatt.                                                                                |
| Ostrzeżenie 609          | Przeciążenie obwodu<br>zrównoważonego              | <ol> <li>Zmniejsz liczbę nierównomiernie rozłożonych ładunków.</li> <li>Jeśli komunikat o błędzie nadal występuje, skontaktuj się z<br/>pomocą techniczną Growatt.</li> </ol>                                |
| Ostrzeżenie 700          | Wentylator skrzynki zapasowej<br>jest wadliwy      | 1. Po wyłączeniu sprawdź okablowanie wentylatora.<br>2. Jeśli komunikat o błędzie nadal występuje, skontaktuj się z<br>pomocą techniczną Growatt.                                                            |
| Ostrzeżenie 701          | Generator nie uruchomił się                        | <ol> <li>Po wyłączeniu sprawdź generator i połączenie kablowe.</li> <li>Jeśli komunikat o błędzie nadal występuje, skontaktuj się z<br/>pomocą techniczną Growatt.</li> </ol>                                |

## 13.3 Błąd systemowy

| Kod błędu        | Opis                    | Rozwiązywanie problemów                                                                                                    |
|------------------|-------------------------|----------------------------------------------------------------------------------------------------|
| Błąd 200 Łuk e   | lektryczny DC           | 1. Po wyłączeniu sprawdź okablowanie panelu.<br>2. Uruchom ponownie falownik.<br>3. leśli komunikat o błedzie nadal występuje, skontaktuj się z |
|                  |                         | pomocą techniczną Growatt.                                                                                                    |
|                  |                         | 1. Uruchom ponownie falownik.                                                                                                    |
| Błąd 201         | Prąd upływu jest zbyt   | 2. Jeśli komunikat o błędzie nadal występuje, skontaktuj się z                                                                                  |
|                  | wysoki                  | pomocą techniczną Growatt.                                                                                                    |
| Bład 202         | Napięcie                | 1. Natychmiast odłącz wyłącznik prądu stałego i sprawdź napięcie.                                                                               |
| 5.94 202         | górny próg              | <ol> <li>Jeśli po przywróceniu normalnego napięcia kod błędu nadal<br/>występuje, skontaktuj się z pomocą techniczną Growatt.</li> </ol>        |
| Bład 203         | Niska rezystancja       | 1. Po wyłączeniu należy sprawdzić, czy rama panelu jest prawidłowo uziemiona.                                                                   |
|                  | izolacji PV             | <ol> <li>Jeśli komunikat o błędzie nadal występuje, skontaktuj się z<br/>pomoca techniczna Growatt</li> </ol>                                   |
|                  |                         | 1. Po wyłaczeniu sprawdź podłaczenie zacisków PV                                                                                                |
|                  | Odwrócone               |                                                                                                    |
| Błąd 204         | zaciski PV              | 2. Uruchom ponownie falownik.                                                                                                    |
|                  |                         | 3. Jeśli komunikat o błędzie nadal występuje, skontaktuj się z                                                                                  |
|                  |                         | pomocą techniczną Growatt.                                                                                                    |
|                  |                         | 1. Sprawdź napięcie sieciowe.                                                                                                    |
| Błąd 300 AC V    | poza zakresem           | z. jezen komunikal o orędzie pojawia się nadal, mimo ze napięcie<br>siecjowe mieści sie w dopuszczalnym zakresie, skontaktuj się z              |
|                  |                         | pomocą techniczną Growatt.                                                                                                    |
|                  | Zacicki pradu           | 1. Sprawdź podłączenie zacisków prądu przemiennego.                                                                                             |
| Błąd 301         | przemiennego zamienione | 2. Jeśli komunikat o błędzie nadal występuje, skontaktuj się z                                                                                  |
|                  |                         | pomocą techniczną Growatt.                                                                                                    |
|                  |                         | 1. Po wyłączeniu sprawdź okablowanie prądu zmiennego.                                                                                           |
| Błąd 302 Brak    | połączenia AC           | 2. Jeśli komunikat o błędzie nadal występuje, skontaktuj się z                                                                                  |
|                  |                         | pomocą techniczną Growatt.                                                                                                    |
| Plad 202 NE pi   | oprowidłowa             | 1. Sprawdź, czy kabel PE jest prawidłowo podłączony.                                                                                            |
| BIQU SUS INE III | eprawiułowy             | <ol> <li>Jeśli komunikat o błędzie nadal występuje, skontaktuj się z<br/>pomoca techniczna Growatt</li> </ol>                                   |
|                  |                         | 1 Uruchom ponownie falownik                                                                                                    |
| Bład 304 AC F    | oza zasiegiem           | <ol> <li>leśli komunikat o błedzie nadal występuje, skontaktuj się z</li> </ol>                                                                 |
|                  |                         | pomocą techniczną Growatt.                                                                                                    |
|                  |                         | 1. Sprawdź, czy obciążenie wyjściowe nie wykracza poza dopuszczalny                                                                             |
| Błąd 305 Przec   | iażenie                 | zakres. Jeśli tak, zmniejsz obciążenie.                                                                                                    |
|                  |                         | 2. Jeśli komunikat o błędzie nadal występuje, skontaktuj się z                                                                                  |
|                  |                         | pomocą techniczną Growatt.                                                                                                    |
| Bład 306 CT LN   | lodwrócony              | 1. Po wyłączeniu sprawdź połączenie przekładnika prądowego.                                                                                     |
| Bigu Soo er Er   | out ocony               | <ol> <li>Jesii komunikai o błędzie nadal występuje, skontaktuj się z<br/>pomoca techniczna Growatt</li> </ol>                                   |
|                  |                         | 1. Sprawdź połączenie kabla komunikacyjnego.                                                                                                    |
| Błąd 307 CT CC   | M usterka               | 2. Jeśli komunikat o błędzie nadal występuje, skontaktuj się z                                                                                  |
|                  |                         | pomocą techniczną Growatt.                                                                                                    |

| Kod błędu        | Opis                                                       | Rozwiązywanie problemów                                                                                                    |
|------------------|------------------------------------------------------------|----------------------------------------------------------------------------------------------------|
| Błąd 308         | Błąd komunikacji; czas<br>parowania jest zbyt długi        | 1. Ponownie sparuj urządzenie.<br>2. Jeśli komunikat o błędzie nadal występuje, skontaktuj się z<br>pomocą techniczną Growatt.                                                                                                    |
| Błąd 309 Usterk  | a ROCOF                                                    | <ol> <li>Sprawdź częstotliwość sieci i ponownie uruchom falownik.</li> <li>Jeśli komunikat o błędzie nadal występuje, skontaktuj się z<br/>pomocą techniczną Growatt.</li> </ol>                                                                                                    |
| Błąd 310 NE Błą  | d                                                          | <ol> <li>Sprawdź, czy linia N po stronie falownika z ujemnym uziemieniem PV<br/>jest zwarta z przewodem uziemiającym i czy strona wyjściowa jest<br/>izolowana za pomocą transformatora.</li> <li>Jeśli komunikat o błedzie nadal występuje, skontaktuj sie z producentem</li> </ol> |
| Błąd 311 Błąd p  | rzepływu wstecznego                                        | <ol> <li>Po wyłączeniu należy sprawdzić podłączenie przekładnika prądowego lub<br/>licznika.</li> <li>Jeśli komunikat o błędzie nadal występuje, skontaktuj się z<br/>pomocą techniczną Growatt.</li> </ol>                                                                          |
| Błąd 400 DCI, ni | eprawidłowe odchylenie                                     | <ol> <li>Uruchom ponownie falownik.</li> <li>Jeśli komunikat o błędzie nadal występuje, skontaktuj się z<br/>pomocą techniczną Growatt.</li> </ol>                                                                                                    |
| Błąd 401         | Składowa stała napięcia<br>wyjściowego<br>jest zbyt wysoka | <ol> <li>Uruchom ponownie falownik.</li> <li>Jeśli komunikat o błędzie nadal występuje, skontaktuj się z<br/>pomocą techniczną Growatt.</li> </ol>                                                                                                    |
| Błąd 402         | Składowa stała prądu<br>wyjściowego<br>jest zbyt wysoka    | <ol> <li>Uruchom ponownie falownik.</li> <li>Jeśli komunikat o błędzie nadal występuje, skontaktuj się z<br/>pomocą techniczną Growatt.</li> </ol>                                                                                                    |
| Błąd 403         | Niezrównoważony<br>prąd wyjściowy                          | <ol> <li>Po wyłączeniu sprawdź, czy prąd wyjściowy jest nierównomierny.</li> <li>Jeśli komunikat o błędzie nadal występuje, skontaktuj się<br/>z producentem.</li> </ol>                                                                                                    |
| Błąd 404 Błąd p  | róbki magistrali                                           | <ol> <li>Uruchom ponownie falownik.</li> <li>Jeśli komunikat o błędzie nadal występuje, skontaktuj się z<br/>pomocą techniczną Growatt.</li> </ol>                                                                                                    |
| Błąd 405 Usterk  | a przekaźnika                                              | <ol> <li>Uruchom ponownie falownik.</li> <li>Jeśli komunikat o błędzie nadal występuje, skontaktuj się z<br/>pomocą techniczną Growatt.</li> </ol>                                                                                                    |
| Błąd 406         | Nieprawidłowy tryb<br>inicjalizacji                        | 1. Zresetuj tryb.<br>2. Jeśli komunikat o błędzie nadal występuje, skontaktuj się z<br>pomocą techniczną Growatt.                                                                                                    |
| Błąd 407 Błąd a  | utotestu                                                   | <ol> <li>Uruchom ponownie falownik.</li> <li>Jeśli komunikat o błędzie nadal występuje, skontaktuj się z<br/>pomocą techniczną Growatt.</li> </ol>                                                                                                    |
| Błąd 408         | Nadmierna<br>temperatura NTC                               | <ol> <li>Po wyłączeniu sprawdź temperaturę. Jeśli mieści się w dopuszczalnym<br/>zakresie, uruchom ponownie falownik.</li> <li>Jeśli komunikat o błędzie nadal występuje, skontaktuj się z<br/>producentem.</li> </ol>                                                               |
| Błąd 409         | Nieprawidłowe<br>napięcie magistrali                       | <ol> <li>Uruchom ponownie falownik.</li> <li>Jeśli komunikat o błędzie nadal występuje, skontaktuj się z<br/>pomocą techniczną Growatt.</li> </ol>                                                                                                    |

| Kod błędu       | Opis                                                                                                    | Rozwiązywanie problemów                                                                                                    |
|-----------------|----------------------------------------------------------------------------------------------------|----------------------------------------------------------------------------------------------------|
| Błąd 410        | Płyta komunikacyjna i<br>panel sterowania<br>pobierają próbki<br>napięcia akumulatora,<br>które są niespójne | 1. Uruchom ponownie falownik.<br>2. Jeśli komunikat o błędzie nadal występuje, skontaktuj się z<br>pomocą techniczną Growatt.                                                     |
| Błąd 411        | Błąd<br>komunikacji<br>wewnętrznej                                                                           | <ol> <li>Po wyłączeniu sprawdź okablowanie płyty komunikacyjnej</li> <li>Jeśli komunikat o błędzie nadal występuje, skontaktuj się<br/>z producentem</li> </ol>                   |
| Błąd 412        | Połączenie czujnika<br>temperatury jest<br>nieprawidłowe                                                     | 1. Po wyłączeniu sprawdź, czy moduł pobierania próbek temperatury jest<br>prawidłowo podłączony.<br>2. Jeśli komunikat o błędzie nadal występuje, skontaktuj<br>się z producentem |
| Błąd 413 Awaria | a napędu IGBT                                                                                                | 1. Uruchom ponownie falownik.<br>2. Jeśli komunikat o błędzie nadal występuje, skontaktuj się z<br>pomocą techniczną Growatt.                                                     |
| Błąd 414 Błąd p | amięci EEPROM                                                                                                | <ol> <li>Uruchom ponownie falownik</li> <li>Jeśli komunikat o błędzie nadal występuje, skontaktuj się z<br/>pomocą techniczną Growatt.</li> </ol>                                 |
| Błąd 415        | Nieudany test zasilania<br>wewnętrznego (niski<br>poziom zasilania PV)                                       | 1. Uruchom ponownie falownik.<br>2. Jeśli komunikat o błędzie nadal występuje, skontaktuj się z<br>pomocą techniczną Growatt.                                                     |
| Błąd 416        | Zabezpieczenie przed<br>przetężeniem przez<br>oprogramowanie                                                 | <ol> <li>Uruchom ponownie falownik.</li> <li>Jeśli komunikat o błędzie nadal występuje, skontaktuj się z<br/>pomocą techniczną Growatt.</li> </ol>                                |
| Błąd 417        | Niezgodność protokołu<br>komunikacji systemowej                                                              | 1. Uruchom ponownie falownik.<br>2. Jeśli komunikat o błędzie nadal występuje, skontaktuj się z<br>pomocą techniczną Growatt.                                                     |
| Błąd 418        | Niezgodność wersji<br>oprogramowania DSP i<br>COM                                                            | <ol> <li>Sprawdź wersję oprogramowania sprzętowego.</li> <li>Jeśli komunikat o błędzie nadal występuje, skontaktuj się z<br/>pomocą techniczną Growatt.</li> </ol>                |
| Błąd 419        | Niezgodność<br>wersji<br>oprogramowania DSP i<br>wersji sprzętu                                              | 1. Sprawdź wersję oprogramowania sprzętowego.<br>2. Jeśli komunikat o błędzie nadal występuje, skontaktuj się z<br>pomocą techniczną Growatt.                                     |
| Błąd 420        | Uszkodzony moduł<br>GFCI                                                                                     | 1. Po wyłączeniu sprawdź moduł prądu upływu.<br>2. Jeśli komunikat o błędzie nadal występuje, skontaktuj<br>się z producentem.                                                    |
| Błąd 421 CPLD j | est nieprawidłowy                                                                                            | 1. Uruchom ponownie falownik.<br>2. Jeśli komunikat o błędzie nadal występuje, skontaktuj się z<br>pomocą techniczną Growatt.                                                     |
| Błąd 422        | Niespójne próbkowanie<br>napięcia AC/<br>GFCI/ISO                                                            | 1. Uruchom ponownie falownik.<br>2. Jeśli komunikat o błędzie nadal występuje, skontaktuj się z<br>pomocą techniczną Growatt.                                                     |

| Kod błędu       | Opis                                                                                           | Rozwiązywanie problemów                                                                                                    |
|-----------------|------------------------------------------------------------------------------------------------|----------------------------------------------------------------------------------------------------|
| Błąd 423        | Obejście AC PWM<br>Ochrona                                                                     | <ol> <li>Uruchom ponownie falownik.</li> <li>Jeśli komunikat o błędzie nadal występuje, skontaktuj się z<br/>pomocą techniczną Growatt.</li> </ol>                                                                                        |
| Błąd 424        | Prąd INV<br>nieprawidłowy                                                                      | <ol> <li>Uruchom ponownie falownik.</li> <li>Jeśli komunikat o błędzie nadal występuje, skontaktuj się z<br/>pomocą techniczną Growatt.</li> </ol>                                                                                        |
| Błąd 425 Błąd a | utotestu AFCI                                                                                  | 1. Uruchom ponownie falownik<br>2. Jeśli komunikat o błędzie nadal występuje, skontaktuj się z<br>pomocą techniczną Growatt.                                                                                                    |
| Błąd 426        | Próbkowanie prądu<br>się z firmą fotowolt                                                      | 1. Uruchom ponownie falownik<br>aicznego 2. Jeśli komunikat o błędzie nadal występuje, skontaktuj<br>Wsparcie Growatt.                                                                                                    |
| Błąd 427        | Nieprawidłowe<br>pobieranie próbek prądu przemienneg                                           | 1. Uruchom ponownie falownik<br>2. Jeśli komunikat o błędzie nadal występuje, skontaktuj się z<br>o<br>pomocą techniczną Growatt.                                                                                                    |
| Błąd 428        | Zwarcie przetwornika<br>BOOST                                                                  | Skontaktuj się z pomocą techniczną Growatt.                                                                                                    |
| Błąd 429 Nieud  | any miękki start magistrali                                                                    | 1. Uruchom ponownie falownik<br>2. Jeśli komunikat o błędzie nadal występuje, skontaktuj się z<br>pomocą techniczną Growatt.                                                                                                    |
| Błąd 431        | Układ monitorujący<br>Weryfikacja BOOT nie<br>powiodła się                                     | Skontaktuj się z pomocą techniczną Growatt.                                                                                                    |
| Błąd 432        | Model baterii systemowej<br>nie jest<br>kompatybilny                                           | 1. Wymiana modelu baterii systemowej.<br>2. Jeśli komunikat o błędzie nadal występuje, skontaktuj się z<br>pomocą techniczną Growatt.                                                                                                    |
| Błąd 433        | Oprogramowanie baterii<br>systemowej nie jest<br>kompatybilne                                  | 1. Zaktualizuj oprogramowanie baterii systemowej<br>2. Jeśli komunikat o błędzie nadal występuje, skontaktuj się z<br>pomocą techniczną Growatt.                                                                                          |
| Błąd 500        | BMS<br>Błąd komunikacji                                                                        | <ol> <li>Sprawdź kabel RS485 pomiędzy falownikiem a akumulatorem.</li> <li>Sprawdź, czy akumulator jest w trybie uśpienia.</li> <li>Jeśli komunikat o błędzie nadal występuje, skontaktuj się z<br/>pomocą techniczną Growatt.</li> </ol> |
| Błąd 501        | Awaria BMS i 1. Ustal przyczy<br>ani opłata ani 2.Jeśli komunik<br>rozładowanie jest dozwolone | nę na podstawie kodu błędu BMS.<br>at o błędzie będzie się powtarzał, skontaktuj się z nami,<br>Wsparcie Growatt.                                                                                                    |
| Błąd 502 Niskie | napięcie akumulatora                                                                           | 1. Sprawdź napięcie akumulatora<br>2. Jeśli komunikat o błędzie nadal występuje, skontaktuj się z<br>pomocą techniczną Growatt.                                                                                                    |

| Kod błędu Opis  |                                                                                             | Rozwiązywanie problemów                                                                                                    |
|-----------------|---------------------------------------------------------------------------------------------|----------------------------------------------------------------------------------------------------|
| Błąd 503        | Wysokie napięcie<br>akumulatora                                                             | <ol> <li>Sprawdź, czy napięcie akumulatora przekracza dopuszczalny zakres;<br/>jeśli tak, wymień akumulator; jeśli nie, uruchom ponownie falownik.</li> <li>Jeśli komunikat o błędzie nadal występuje, skontaktuj się z pomocą<br/>techniczną Growatt.</li> </ol> |
| Błąd 504        | Temperatura akumulatora<br>jest poza określonym<br>zakresem ładowania lub<br>rozładowywania | 1. Sprawdź temperaturę akumulatora.<br>2. Jeśli komunikat o błędzie nadal występuje, skontaktuj się z pomocą<br>techniczną Growatt.                                                                                                    |
| Błąd 505        | Odwrócone zaciski<br>akumulatora                                                            | 1. Sprawdź podłączenie zacisków akumulatora.<br>2. Jeśli komunikat o błędzie nadal występuje, skontaktuj się z pomocą<br>techniczną Growatt.                                                                                                    |
| Błąd 506        | Akumulator z<br>otwartym obwodem<br>(tylko akumulator litowy)                               | 1. Sprawdź podłączenie akumulatora.<br>2. Jeśli komunikat o błędzie nadal występuje, skontaktuj się z pomocą<br>techniczną Growatt.                                                                                                    |
| Błąd 507        | Bateria litowa<br>Przeciążać                                                                | <ol> <li>Sprawdź, czy obciążenie wyjściowe jest większe od mocy znamionowej<br/>akumulatora. Jeśli tak, zmniejsz obciążenie.</li> <li>Jeśli komunikat o błędzie nadal występuje, skontaktuj się z pomocą<br/>techniczną Growatt.</li> </ol>                       |
| Błąd 508        | BUS2 Był<br>Nieprawidłowy                                                                   | <ol> <li>Uruchom ponownie falownik.</li> <li>Jeśli komunikat o błędzie nadal występuje, skontaktuj się z pomocą<br/>techniczną Growatt.</li> </ol>                                                                                                    |
| Błąd 509 Ładow  | anie baterii OCP                                                                            | <ol> <li>Sprawdź, czy napięcie PV nie jest przekonfigurowane.</li> <li>Jeśli komunikat o błędzie nadal występuje, skontaktuj się z pomocą<br/>techniczną Growatt.</li> </ol>                                                                                      |
| Błąd 510 Bat Di | scharge OCP                                                                                 | 1. Sprawdź czy prąd rozładowania akumulatora jest ustawiony<br>prawidłowo.<br>2. Jeśli komunikat o błędzie nadal występuje, skontaktuj się z pomocą<br>techniczną Growatt.                                                                                        |
| Błąd 511        | Nieudany miękki<br>start BAT                                                                | <ol> <li>Uruchom ponownie falownik.</li> <li>Jeśli komunikat o błędzie nadal występuje, skontaktuj się z pomocą<br/>techniczną Growatt.</li> </ol>                                                                                                    |
| Błąd 600        | Zwarcie wyjścia EPS                                                                         | <ol> <li>Uruchom ponownie falownik.</li> <li>Jeśli komunikat o błędzie nadal występuje, skontaktuj się z pomocą<br/>techniczną Growatt.</li> </ol>                                                                                                    |
| Błąd 601 Niskie | napięcie magistrali                                                                         | 1. Sprawdź czy bateria działa prawidłowo.<br>2. Jeśli komunikat o błędzie nadal występuje, skontaktuj się z pomocą<br>techniczną Growatt.                                                                                                    |
| Błąd 602        | To był port AC<br>Nieprawidłowy                                                             | <ol> <li>Sprawdź, czy na wyjściu prądu przemiennego występuje napięcie.</li> <li>Jeśli komunikat o błędzie nadal występuje, skontaktuj się z pomocą<br/>techniczną Growatt.</li> </ol>                                                                            |
| Błąd 603 Nieud  | any miękki start                                                                            | <ol> <li>Uruchom ponownie falownik.</li> <li>Jeśli komunikat o błędzie nadal występuje, skontaktuj się z pomocą<br/>techniczną Growatt.</li> </ol>                                                                                                    |

| Kod błędu      | Opis                                                                             | Rozwiązywanie problemów                                                                                                    |  |  |
|----------------|----------------------------------------------------------------------------------|----------------------------------------------------------------------------------------------------|--|--|
| Błąd 604       | Nieprawidłowe<br>napięcie wyjściowe poza siecią                                  | <ol> <li>Uruchom ponownie falownik.</li> <li>Jeśli komunikat o błędzie nadal występuje, skontaktuj się z<br/>pomocą techniczną Growatt.</li> </ol>                                                                                                    |  |  |
| Błąd 605       | Błąd obwodu<br>zrównoważonego                                                    | 1. Uruchom ponownie falownik.<br>2. Jeśli komunikat o błędzie nadal występuje, skontaktuj się z<br>pomocą techniczną Growatt.                                                                                                    |  |  |
| Błąd 606 Wysok | ie napięcie DC                                                                   | 1. Uruchom ponownie falownik.<br>2. Jeśli komunikat o błędzie nadal występuje, skontaktuj się z<br>pomocą techniczną Growatt.                                                                                                    |  |  |
| Błąd 607       | Przeciążenie wyjścia<br>EPS                                                      | 1. Uruchom ponownie falownik.<br>2. Jeśli komunikat o błędzie nadal występuje, skontaktuj się z<br>pomocą techniczną Growatt.                                                                                                    |  |  |
| Błąd 608       | Sygnał równoległy poza<br>siecią jest nieprawidłowy                              | <ol> <li>Sprawdź połączenie kabla komunikacji równoległej.</li> <li>Jeśli komunikat o błędzie nadal występuje, skontaktuj się z<br/>pomocą techniczną Growatt.</li> </ol>                                                                                                    |  |  |
| Błąd 609       | Nie wykryto skrzynki<br>zapasowej                                                | <ol> <li>Po wyłączeniu sprawdź połączenie z urządzeniem do tworzenia<br/>kopii zapasowych.</li> <li>Jeśli komunikat o błędzie nadal występuje, skontaktuj się z<br/>pomocą techniczną Growatt.</li> </ol>                                                                                         |  |  |
| Błąd 610       | Napięcie fazy<br>rozdzielonej zapasowej<br>jest nieprawidłowe                    | <ol> <li>Wyłączając system, sprawdź, czy przekaźnik sterujący transformatora<br/>rozdzielczego w skrzynce poza siecią nie działa nieprawidłowo.</li> <li>Uruchom ponownie system. Jeśli komunikat o błędzie będzie się nadal<br/>pojawiał, skontaktuj się z pomocą techniczną Growatt.</li> </ol> |  |  |
| Błąd 700       | Nieprawidłowa<br>komunikacja z<br>falownikiem                                    | <ol> <li>Po wyłączeniu sprawdź połączenie kabla komunikacyjnego.</li> <li>Jeśli komunikat o błędzie nadal występuje, skontaktuj się z<br/>pomocą techniczną Growatt.</li> </ol>                                                                                                    |  |  |
| Błąd 701       | Awaria przekaźnika<br>sieciowego skrzynki zapasowej                              | <ol> <li>Uruchom ponowne urządzenie do tworzenia kopii zapasowych.</li> <li>Jeśli komunikat o błędzie nadal występuje, skontaktuj się z<br/>pomocą techniczną Growatt.</li> </ol>                                                                                                    |  |  |
| Błąd 702       | Generator uległ awarii 1. Uruchor<br>aby połączyć się z 2. Jeśli <sub>komu</sub> | n ponownie urządzenie kopii zapasowej.<br>inikat o błędzie będzie się powtarzał, skontaktuj się z przekaźnikiem<br>Wsparcie Growatt.                                                                                                    |  |  |
| Błąd 703       | Przeciążone<br>pudełko zapasowe                                                  | <ol> <li>Uruchom ponownie urządzenie do tworzenia kopii zapasowych.</li> <li>Jeśli komunikat o błędzie nadal występuje, skontaktuj się z<br/>pomocą techniczną Growatt.</li> </ol>                                                                                                    |  |  |
| Błąd 704       | Skrzynka zapasowa<br>rozdzielonej fazy przeciążona<br>w stanie poza siecią       | 1. Zmniejsz obciążenie.<br>2. Jeśli komunikat o błędzie nadal występuje, skontaktuj się z<br>pomocą techniczną Growatt                                                                                                    |  |  |
| Błąd 705       | Przegrzanie wewnątrz<br>skrzynki zapasowej                                       | <ol> <li>Uruchom ponownie urządzenie do tworzenia kopi zapasowych.</li> <li>Jeśli komunikat o błędzie nadal występuje, skontaktuj się z<br/>pomocą techniczną Growatt.</li> </ol>                                                                                                    |  |  |

## Gwarancja 14

Proszę zapoznać się z kartą gwarancyjną.

## Wycofanie ze służby 15

### 15.1 Demontaż falownika

- 1. Odłącz falownik zgodnie z opisem w rozdziale 8.
- 2. Odłącz wszystkie kable podłączone do falownika.

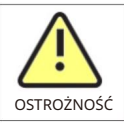

Niebezpieczeństwo poparzenia gorącymi elementami obudowy! Przed wyjęciem falownika należy odczekać 20 minut, aż obudowa ostygnie.

3. Odkręć wszystkie wystające przepusty kablowe.

4. Podnieś falownik z uchwytu i odkręć śruby uchwytu.

### 15.2 Pakowanie falownika

Jeżeli to możliwe, należy zawsze pakować falownik w oryginalne opakowanie i zabezpieczać go pasami napinającymi. Jeśli nie jest już ono dostępne, należy zastosować opakowanie odpowiednie do wagi i wymiarów falownika.

### 15.3 Przechowywanie falownika

Przechowuj falownik w suchym miejscu, w którym temperatura otoczenia będzie wynosić od -25°C do +60°C.

## 15.4 Utylizacja falownika

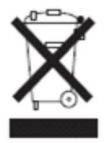

Nie wyrzucaj produktu razem z odpadami domowymi, lecz postępuj zgodnie z przepisami dotyczącymi utylizacji odpadów elektronicznych obowiązującymi w miejscu instalacji.

# 16 Deklaracja zgodności UE

W zakresie dyrektyw UE:

•Dyrektywa niskonapięciowa (LVD) 2014/35/UE

•2014/30/UE Dyrektywa w sprawie kompatybilności elektromagnetycznej (EMC)

•Dyrektywa RoHS 2011/65/UE i jej nowelizacja (UE) 2015/863

Firma Shenzhen Growatt New Energy Co. Ltd potwierdza, że falowniki i akcesoria Growatt opisane w niniejszym dokumencie są zgodne z wyżej wymienionymi normami.

Dyrektywy UE. Całą Deklarację Zgodności UE można znaleźć na stronie www.ginverter.com.

# Specyfikacja 17

| Model                                             | ŚREDNI<br>11KTI 3-XH                              | ŚREDNI<br>12KTI 3-XH | ŚREDNI<br>13KTI 3-XH | ŚREDNI<br>15KTI 3-XH |  |
|---------------------------------------------------|---------------------------------------------------|----------------------|----------------------|----------------------|--|
|                                                   | THREE XIT                                         | T2I(TES XIT          | TSITES XIT           | TOICED XIT           |  |
| Dane wejściowe (DC)                               |                                                   |                      |                      |                      |  |
| Zalecana maks. moc PV (dla                        | 22000 W                                           | 24000 W              | 26000 W              | 30000 W              |  |
| modułu STC)                                       |                                                   |                      |                      |                      |  |
| Maksymalne napięcie DC                            |                                                   | 110                  | 0 V                  |                      |  |
| Napięcie początkowe                               |                                                   | 200                  | V                    |                      |  |
| Napięcie znamionowe                               |                                                   | 600                  | V                    |                      |  |
| Zakres napięcia MPPT                              |                                                   | 160-10               | 00 V                 |                      |  |
| Liczba trackerów MPP                              |                                                   | 2                    | 2                    |                      |  |
| Liczba ciągów PV na<br>tracker MPP                | 2/2                                               | 2/2                  | 2/2                  | 2/2                  |  |
| Maksymalny prąd wejściowy<br>na tracker MPP       | 32A/32A                                           | 32A/32A              | 32A/32A              | 32A/32A              |  |
| Maksymalny prąd                                   | 40/40A                                            |                      |                      |                      |  |
| Prad zwrotny do PV                                |                                                   |                      |                      |                      |  |
| czuk                                              | 0A                                                |                      |                      |                      |  |
| <u></u>                                           |                                                   |                      |                      |                      |  |
| Akumulator prądu stałego                          |                                                   |                      |                      |                      |  |
| Kompatybilna<br>bateria (tylko)                   | Akumulator wysokiego napięcia APX<br>(5kWh~60kWh) |                      |                      |                      |  |
| Zakres napięcia roboczego                         | 600 V ~ 980 V                                     |                      |                      |                      |  |
| Maksymalny prąd roboczy                           |                                                   | 25A/2                | 5A                   |                      |  |
| Maksymalna moc rozładowania                       | 11000 W                                           | 12000 W              | 13000 W              | 15000 W              |  |
| Maksymalna moc ładowania                          |                                                   | 15000W/30            | 000W                 |                      |  |
| Dane wyjściowe (na siatce)                        |                                                   |                      |                      |                      |  |
| Moc znamionowa prądu przemiennego                 | 11000 W                                           | 12000 W              | 13000 W              | 15000 W              |  |
| Maksymalna moc pozorna prądu                      | 12100VA                                           | 13200VA              | 14300VA              | 16500VA              |  |
| przemiennego<br>Naniecie/zakres                   |                                                   |                      |                      |                      |  |
|                                                   |                                                   | 230/40               | 00 V                 |                      |  |
| Częstotliwość/zakres sieci AC                     | 50/60 Hz<br>45~55 Hz/55-65 Hz                     |                      |                      |                      |  |
| Maksymalny prąd wyjściowy                         | 18,3A                                             | 20A                  | 21,7A                | 25A                  |  |
| Prąd udarowy AC                                   |                                                   | 60                   | A                    |                      |  |
| Maksymalna usterka wyjścia<br>aktualny            | 74.1A                                             |                      |                      |                      |  |
| Maksymalne zabezpieczenie<br>nadprądowe wyjściowe | 74.1A                                             |                      |                      |                      |  |
| Współczynnik mocy (@moc<br>znamionowa)            | >0,99                                             |                      |                      |                      |  |
|                                                   |                                                   |                      |                      |                      |  |

| Model                                                  | ŚREDNI                                                 | ŚREDNI    | ŚREDNI    | ŚREDNI    |  |
|--------------------------------------------------------|--------------------------------------------------------|-----------|-----------|-----------|--|
| Specyfikacje                                           | 11KTL3-XH                                              | 12KTL3-XH | 13KTL3-XH | 15KTL3-XH |  |
| THDi                                                   |                                                        | <39       | 6         |           |  |
| Typ połączenia sieciowego AC                           |                                                        | 3W+N+     | -PE       |           |  |
| Efektywność                                            |                                                        |           |           |           |  |
| Maksymalna wydajność                                   |                                                        | 98,09     | %         |           |  |
| Euro i                                                 |                                                        | 97,50     | %         |           |  |
| Dane wyjściowe (kopia zapasowa)                        |                                                        |           |           |           |  |
| Moc wyjściowa znamionowa                               | 11000 W 12000 W 13000 W 15000 W                        |           |           |           |  |
| Maksymalna moc pozorna                                 | 11000VA                                                | 12000VA   | 13000VA   | 15000VA   |  |
| Nominalne napięcie wyjściowe prądu<br>przemiennego     |                                                        | 230V/40   | 00V       |           |  |
| Częstotliwość znamionowa wyjścia<br>prądu przemiennego |                                                        | 50H       | łz        |           |  |
| Maksymalny prąd wyjściowy                              | 16,7A 18,2A 19,7A 22,7A                                |           |           |           |  |
| Współczynnik mocy                                      | 0,8 prowadzące do 0,8 opóźnione                        |           |           |           |  |
| THDv                                                   | THDv 2% przy obciążeniu R, THDv 5% przy obciążeniu RCD |           |           |           |  |
| CVD                                                    | 300mV ŚREDNIA                                          |           |           |           |  |
| Czas przełączania                                      | <500ms                                                 |           |           |           |  |
| Urządzenia ochronne                                    |                                                        |           |           |           |  |
| Zabezpieczenie przed odwrotną                          |                                                        | TA        | к         |           |  |
| polaryzacją prądu stałego                              | IAN                                                    |           |           |           |  |
| Przełącznik prądu stałego                              |                                                        | ТА        | K         |           |  |
| Ochrona przeciwprzepięciowa DC                         |                                                        | TA        | К         |           |  |
| Monitorowanie rezystancji<br>izolacji                  |                                                        | TA        | К         |           |  |
| Ochrona przeciwprzepięciowa AC                         |                                                        | TA        | К         |           |  |
| Zabezpieczenie                                         |                                                        | TA        | к         |           |  |
| przeciwzwarciowe AC                                    |                                                        |           |           |           |  |
| Monitorowanie sieci                                    | ТАК                                                    |           |           |           |  |
| Ochrona przed<br>wyspiarstwem                          |                                                        | TA        | К         |           |  |
| Jednostka monitorująca<br>prad różnicowy               |                                                        | ТА        | K         |           |  |
| Zabezpieczenie bezpiecznika String                     |                                                        | NI        | IE        |           |  |
| Monitorowanie ciągu                                    | ТАК                                                    |           |           |           |  |
| Ochrona AFCI                                           | ТАК                                                    |           |           |           |  |

| Model                            | ŚREDNI                            | ŚREDNI              | ŚREDNI               | ŚREDNI    |  |  |
|----------------------------------|-----------------------------------|---------------------|----------------------|-----------|--|--|
| Specyfikacje                     | 11KTL3-XH                         | 12KTL3-XH           | 13KTL3-XH            | 15KTL3-XH |  |  |
| Dane ogólne                      |                                   |                     |                      |           |  |  |
| Wymiary (szer./wys./gł.) w<br>mm | 579*433*217,5 mm                  |                     |                      |           |  |  |
| Waga                             |                                   | 29,5                | kg                   |           |  |  |
| Zakres temperatury roboczej      |                                   | -25°C +6            | 0°C                  |           |  |  |
|                                  |                                   | (>45°C obniżenie wa | irtości znamionowej) |           |  |  |
| Emisja hałasu (typowa)           |                                   | 36dI                | B(A)                 |           |  |  |
| Wysokość                         |                                   | 4000                | m                    |           |  |  |
| Konsumpcja wewnętrzna w nocy     | <5,5 W                            |                     |                      |           |  |  |
| Topologia                        |                                   | Beztransfo          | rmatorowy            |           |  |  |
| Chłodzenie                       |                                   | Inteligentne chło   | dzenie powietrza     |           |  |  |
| Stopień ochrony IP               |                                   | IPO                 | 56                   |           |  |  |
| Wilgotność względna              |                                   | 0~100               | %                    |           |  |  |
| Połączenie prądu stałego         | H4/MC4 (opcja)                    |                     |                      |           |  |  |
| Podłączenie prądu zmiennego      | Złącze wodoodporne PG + zacisk OT |                     |                      |           |  |  |
| Interfejsy                       | Interfejsy                        |                     |                      |           |  |  |
| Wyświetlacz                      |                                   | OLED+               | LED                  |           |  |  |
| USB/RS485                        | ТАК                               |                     |                      |           |  |  |
| Wi-Fi/GPRS/4G/RF/LAN             | OPTOWAĆ                           |                     |                      |           |  |  |

| Model                                             | ŚREDNI<br>17KTL3-XH                               | ŚREDNI<br>20KTL3-XH   | ŚREDNI<br>25KTL3-XH | ŚREDNI<br>30KTL3-XH |  |
|---------------------------------------------------|---------------------------------------------------|-----------------------|---------------------|---------------------|--|
| Dane wejściowe (DC)                               |                                                   |                       |                     |                     |  |
| Zalecana maks. moc PV (dla<br>modułu STC)         | 34000 W                                           | 40000 W               | 50000 W             | 60000 W             |  |
| Maksymalne napięcie DC                            |                                                   | 1100                  | o v                 |                     |  |
| Napięcie początkowe                               |                                                   | 200                   | V                   |                     |  |
| Napięcie znamionowe                               |                                                   | 600                   | V                   |                     |  |
| Zakres napięcia MPPT                              |                                                   | 160-100               | 00 V                |                     |  |
| Liczba trackerów MPP                              | 2                                                 | 2                     | 3                   | 3                   |  |
| Liczba ciągów PV na tracker<br>MPP                | 2/2                                               | 2/2                   | 2/2/2               | 2/2/2               |  |
| Maksymalny prąd wejściowy<br>na tracker MPP       | 32A/32A                                           | 32A/32A 32A/32A       | A/32A 32A/32A/32A   |                     |  |
| Maksymalny prąd                                   |                                                   | 40/40                 | A                   |                     |  |
| zwarciowy na tracker MPP<br>Prąd zwrotny do PV    |                                                   | 0                     | Δ                   |                     |  |
| szyk                                              | UA                                                |                       |                     |                     |  |
| Akumulator prądu stałego                          |                                                   |                       |                     |                     |  |
| Kompatybilna<br>bateria (tylko)                   | Akumulator wysokiego napięcia APX<br>(5kWh~60kWh) |                       |                     |                     |  |
| Zakres napięcia roboczego                         | 600 V ~ 980 V                                     |                       |                     |                     |  |
| Maksymalny prąd roboczy                           | 25A/25A                                           |                       |                     |                     |  |
| Maksymalna moc rozładowania                       | 17000 W                                           | 20000 W               | 25000 W             | 30000 W             |  |
| Maksymalna moc ładowania                          |                                                   | 15000W/300            | 00KW                |                     |  |
| Dane wyjściowe Qutput (na siatce)                 |                                                   |                       |                     |                     |  |
| Moc znamionowa prądu przemiennego                 | 17000 W                                           | 20000 W               | 25000 W             | 30000 W             |  |
| Maksymalna moc pozorna prądu                      | 18700VA                                           | 22000VA               | 27500VA             | 30000VA             |  |
| przemiennego<br>Napięcie/zakres                   |                                                   | 230///0               | 10 V                |                     |  |
| znamionowy prądu przemiennego                     |                                                   | 230/40                |                     |                     |  |
| Częstotliwość/zakres sieci AC                     |                                                   | 50/60<br>45~55 Hz/55- | Hz<br>-65 Hz        |                     |  |
| Maksymalny prąd wyjściowy                         | 28,3A                                             | 33,3A                 | 41,6A               | 45,5A               |  |
| Prąd udarowy AC                                   |                                                   | 60.                   | A                   |                     |  |
| Maksymalny prąd<br>wyjściowy                      | 74.1                                              | A                     | 106,                | 7A                  |  |
| Maksymalne zabezpieczenie<br>nadprądowe wyjściowe | 74.1A 106,7A                                      |                       |                     | 7A                  |  |
| Współczynnik mocy (@moc<br>znamionowa)            | >0,99                                             |                       |                     |                     |  |

| Model                                                  | ŚREDNI                                                 | ŚREDNI    | ŚREDNI    | ŚREDNI    |  |
|--------------------------------------------------------|--------------------------------------------------------|-----------|-----------|-----------|--|
| Specyfikacje                                           | 17KTL3-XH                                              | 20KTL3-XH | 25KTL3-XH | 30KTL3-XH |  |
| THDi                                                   | <3%                                                    |           |           |           |  |
| Typ połączenia sieciowego AC                           | 3W+N+PE                                                |           |           |           |  |
| Efektywność                                            |                                                        |           |           |           |  |
| Maksymalna wydajność                                   | 98,00%                                                 |           |           |           |  |
| Euro i                                                 | 97,50%                                                 |           |           |           |  |
| Dane wyjściowe (kopia zapasowa)                        |                                                        |           |           |           |  |
| Moc wyjściowa znamionowa                               | 17000 W                                                | 20000 W   | 25000 W   | 30000 W   |  |
| Maksymalna moc pozorna                                 | 18700VA                                                | 22000VA   | 27500VA   | 30000VA   |  |
| Nominalne napięcie wyjściowe prądu<br>przemiennego     | 230V/400V                                              |           |           |           |  |
| Częstotliwość znamionowa wyjścia<br>prądu przemiennego | 50Hz                                                   |           |           |           |  |
| Maksymalny prąd wyjściowy                              | 25,8A                                                  | 30,3A     | 37,9A     | 45,5A     |  |
| Współczynnik mocy                                      | 0,8 prowadzące do 0,8 opóźnione                        |           |           |           |  |
| THDV                                                   | THDv 2% przy obciążeniu R, THDv 5% przy obciążeniu RCD |           |           |           |  |
| CVD                                                    | 300mV ŚREDNIA                                          |           |           |           |  |
| Czas przełączania                                      | <500ms                                                 |           |           |           |  |
| Urządzenia ochronne                                    |                                                        |           |           |           |  |
| Zabezpieczenie przed odwrotną                          | ТАК                                                    |           |           |           |  |
| polaryzacją prądu stałego                              |                                                        |           |           |           |  |
| Przełącznik prądu stałego                              | ТАК                                                    |           |           |           |  |
| Ochrona przeciwprzepięciowa DC                         | ТАК                                                    |           |           |           |  |
| Monitorowanie rezystancji<br>izolacji                  | ТАК                                                    |           |           |           |  |
| Ochrona przeciwprzepięciowa AC                         | ТАК                                                    |           |           |           |  |
| Zabezpieczenie                                         | ТАК                                                    |           |           |           |  |
| przeciwzwarciowe AC                                    |                                                        |           |           |           |  |
| Monitorowanie sieci                                    | ТАК                                                    |           |           |           |  |
| wyspiarstwem                                           | ТАК                                                    |           |           |           |  |
| Jednostka monitorująca<br>prad różnicowy               | ТАК                                                    |           |           |           |  |
| Zabezpieczenie bezpiecznika String                     | NIE                                                    |           |           |           |  |
| Monitorowanie ciągu                                    | ТАК                                                    |           |           |           |  |
| Ochrona AFCI                                           | ТАК                                                    |           |           |           |  |
|                                                        |                                                        |           |           |           |  |

| Model                            | ŚREDNI                                 | ŚREDNI    | ŚREDNI    | ŚREDNI    |  |
|----------------------------------|----------------------------------------|-----------|-----------|-----------|--|
| Specyfikacje                     | 17KTL3-XH                              | 20KTL3-XH | 25KTL3-XH | 30KTL3-XH |  |
| Dane ogólne                      |                                        |           |           |           |  |
| Wymiary (szer./wys./gł.) w<br>mm | 579*433*217,5 mm                       |           |           |           |  |
| Waga                             | 30kg                                   |           |           |           |  |
| Zakres temperatury roboczej      | -25°C +60°C                            |           |           |           |  |
|                                  | (>45°C obniżenie wartości znamionowej) |           |           |           |  |
| Emisja hałasu (typowa)           | 36dB(A)                                |           | 45dB(A)   |           |  |
| Wysokość                         | 4000m                                  |           |           |           |  |
| Konsumpcja wewnętrzna w nocy     | <5,5 W                                 |           |           |           |  |
| Topologia                        | Beztransformatorowy                    |           |           |           |  |
| Chłodzenie                       | Inteligentne chłodzenie powietrza      |           |           |           |  |
| Stopień ochrony IP               | IP66                                   |           |           |           |  |
| Wilgotność względna              | 0~100%                                 |           |           |           |  |
| Połączenie prądu stałego         | H4/MC4(OPCJA)                          |           |           |           |  |
| Podłączenie prądu zmiennego      | Złącze wodoodporne PG + zacisk OT      |           |           |           |  |
| Interfejsy                       |                                        |           |           |           |  |
| Wyświetlacz                      | OLED+LED                               |           |           |           |  |
| USB/RS485                        | ТАК                                    |           |           |           |  |
| Wi-Fi/GPRS/4G/RF/LAN             | OPTOWAĆ                                |           |           |           |  |

## Certyfikat zgodności 18

Growatt potwierdza niniejszym, że produkty, pod warunkiem ich prawidłowej konfiguracji, są zgodne z wymaganiami określonymi w następujących normach i dyrektywach (z dnia: kwiecień 2023 r.):

| Model                                   | Certyfikaty                                                                                                    |
|-----------------------------------------|----------------------------------------------------------------------------------------------------|
| MID 11-20KTL3-XH<br>ŚRODEK 25-30KTL3-XH | CE,IEC 62109, AS 4777.2, En50549, N4105, C10/11,<br>IEC 62116/61727, CEI 0-16, CEI 0-21, UNE217001, UNE217002, NTS TypeA, G99, NC<br>RfG |

## Skontaktuj się z nami 19

Jeśli masz problemy techniczne dotyczące naszych produktów, skontaktuj się z linią serwisową Growatt. Aby zapewnić Ci niezbędne wsparcie, przygotuj następujące informacje:

- Ø Typ falownika
- Ø Numer seryjny falownika
- Ø Kod komunikatu o błędzie falownika
- Ø Zawartość wyświetlacza OLED inwertera
- Ø Typ i liczba modułów fotowoltaicznych podłączonych do falownika
- Ø Metoda komunikacji falownika

### Shenzhen Growatt New Energy Co., Ltd

4-13/F, Budynek A, Chińsko-Niemiecki (Europa) Park Przemysłowy, Hangcheng Avenue, dzielnica Bao'an, Shenzhen, Chiny

- T +86 755 2747 1942
- I serwis@ginverter.com
- W www.ginverter.com

Machine Translated by Google

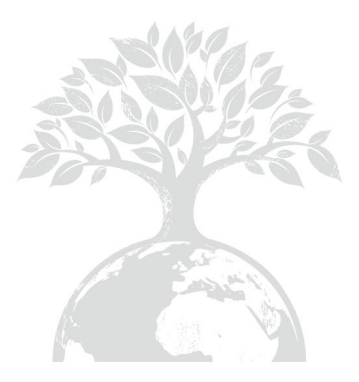

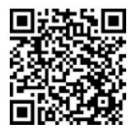

Pobierać Podręcznik

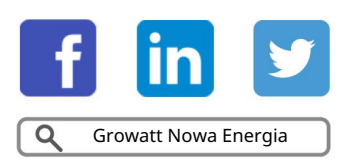

## Shenzhen Growatt New Energy Co., Ltd 4-13/F,

Budynek A, Chińsko-Niemiecki (Europa) Park Przemysłowy, Hangcheng Ave, Dzielnica Bao'an, Shenzhen, Chiny

- T +86 755 2747 1942
- I service@ginverter.com
- W www.ginverter.com

GR-UM-320-A-00